# Practical Paranoia. macOS 10.13 Security Essentials

 The Easiest
 Step-By-Step
 Most Comprehensive
 Guide To Securing Data and Communications
 On Your Home and Office macOS Computer

The Practical Parance

Marc L. Mintz, MBA-IT, ACTC, ACSP

Practical Paranoia: macOS 10.13 Security Essentials

Author: Marc Mintz

Copyright © 2016, 2017, 2018 by The Practical Paranoid, LLC.

Notice of Rights: All rights reserved. No part of this document may be reproduced or transmitted in any form by any means without the prior written permission of the author. For information on obtaining permission for reprints and excerpts, contact the author at marc@thepracticalparanoid.com, +1 888.504.5591.

Notice of Liability: The information in this document is presented on an *As Is* basis, without warranty. While every precaution has been taken in the preparation of this document, the author shall have no liability to any person or entity with respect to any loss or damage caused by or alleged to be caused directly or indirectly by the instructions contained in this document, or by the software and hardware products described within it. It is provided with the understanding that no professional relationship exists, and no professional security or Information Technology services have been offered between the author or the publisher and the reader. If security or Information Technology expert assistance is required, the services of a professional person should be sought.

Trademarks: Many of the designations used by manufacturers and sellers to distinguish their products are claimed as trademarks. Where those designations appear in this book, and the author was aware of a trademark claim, the designations appear as requested by the owner of the trademark. All other product names and services identified in this document are used in editorial fashion only and for the benefit of such companies with no intention of infringement of trademark. No such use, or the use of the trade name, is intended to convey endorsement or other affiliation within this document.

Editions: v1.0 20170918 • v1.01 20170923 • v1.1 20171001 • v1.2 20171022 • v1.3 20180325 • v2 20180420

Cover design by Ed Brandt

ISBN-10: 1976513650 ISBN-13: 978-1976513657

# Dedication

To Candace, without whose support and encouragement this work would not be possible

# **Contents At A Glance**

| De  | Dedication                                       |    |  |  |  |  |  |
|-----|--------------------------------------------------|----|--|--|--|--|--|
| Co  | Contents At A Glance                             |    |  |  |  |  |  |
| Co  | ntents In Detail                                 | 7  |  |  |  |  |  |
| 1   | Thank You for Studying Practical Paranoia!       | 19 |  |  |  |  |  |
| 2   | Introduction                                     | 21 |  |  |  |  |  |
| 3   | Data Loss                                        | 33 |  |  |  |  |  |
| 4   | Passwords                                        | 63 |  |  |  |  |  |
| 5   | System and Application Updates1                  | 05 |  |  |  |  |  |
| 6   | User Accounts1                                   | 19 |  |  |  |  |  |
| 7   | Storage Device                                   | 51 |  |  |  |  |  |
| 8   | Sleep and Screen Saver                           | 63 |  |  |  |  |  |
| 9   | Malware                                          | 69 |  |  |  |  |  |
| 10  | Firewall                                         | 09 |  |  |  |  |  |
| 11  | Firmware Password                                | 21 |  |  |  |  |  |
| 12  | Lost or Stolen Device                            | 25 |  |  |  |  |  |
| 13  | Local Network2                                   | 51 |  |  |  |  |  |
| 14  | Web Browsing                                     | 97 |  |  |  |  |  |
| 15  | Email                                            | 87 |  |  |  |  |  |
| 16  | Apple ID and iCloud                              | 87 |  |  |  |  |  |
| 17  | Documents                                        | 09 |  |  |  |  |  |
| 18  | Voice, Video, and Instant Message Communications | 61 |  |  |  |  |  |
| 19  | Internet Activity                                | 85 |  |  |  |  |  |
| 20  | Social Media                                     | 35 |  |  |  |  |  |
| 21  | When It Is Time to Say Goodbye7                  | 01 |  |  |  |  |  |
| 22  | Miscellaneous7                                   | 13 |  |  |  |  |  |
| 23  | The Final Word                                   | 23 |  |  |  |  |  |
| ma  | macOS 10.13 Security Checklist725                |    |  |  |  |  |  |
| Rev | Revision Log731                                  |    |  |  |  |  |  |
| Inc | Index733                                         |    |  |  |  |  |  |

| Dee                  | dicati | on                                          |                                                         | 3    |  |  |  |
|----------------------|--------|---------------------------------------------|---------------------------------------------------------|------|--|--|--|
| Contents At A Glance |        |                                             |                                                         |      |  |  |  |
| Co                   | ntents | s In Deta                                   | ıil                                                     | 7    |  |  |  |
| 1                    | Than   | ık You fe                                   | or Studying Practical Paranoia!                         | . 19 |  |  |  |
| 2                    | Intro  | duction                                     |                                                         | . 21 |  |  |  |
|                      | 2.1    | Who Sł                                      | nould Study This Course                                 | . 22 |  |  |  |
|                      | 2.2    | 2 What is Unique About This Course and Book |                                                         |      |  |  |  |
|                      | 2.3    | Why W                                       | Vorry?                                                  | . 25 |  |  |  |
|                      | 2.4    | Reality                                     | Check                                                   | . 26 |  |  |  |
|                      | 2.5    | About                                       | the Author                                              | . 28 |  |  |  |
|                      | 2.6    | Practica                                    | al Paranoia Updates                                     | . 29 |  |  |  |
|                      |        | 2.6.1                                       | Newsletter                                              | . 29 |  |  |  |
|                      |        | 2.6.2                                       | Blog                                                    | . 29 |  |  |  |
|                      |        | 2.6.3                                       | Facebook                                                | . 29 |  |  |  |
|                      |        | 2.6.4                                       | Practical Paranoia Paperback Book Upgrades              | . 29 |  |  |  |
|                      |        | 2.6.5                                       | Practical Paranoia Kindle Updates                       | . 30 |  |  |  |
|                      |        | 2.6.6                                       | Practical Paranoia Online Live Student Edition Updates  | . 30 |  |  |  |
|                      | 2.7    | Notes f                                     | or Instructors, Teachers, & Professors                  | . 31 |  |  |  |
|                      | 2.8    | Update                                      | Bounty                                                  | . 32 |  |  |  |
| 3                    | Data   | Loss                                        | · · · · · · · · · · · · · · · · · · ·                   | . 33 |  |  |  |
|                      | 3.1    | The Ne                                      | ed for Backups                                          | . 34 |  |  |  |
|                      |        | 3.1.1                                       | Assignment: Format the Backup Drive for Time Machine or |      |  |  |  |
|                      |        |                                             | Carbon Copy Cloner                                      | . 39 |  |  |  |
|                      |        | 3.1.2                                       | Assignment: Configure Time Machine                      | . 42 |  |  |  |
|                      |        | 3.1.3                                       | Assignment: Integrity Test the Time Machine Backup      | . 44 |  |  |  |
|                      |        | 3.1.4                                       | Assignment: Install and Configure Carbon Copy Cloner    | . 46 |  |  |  |
|                      |        | 3.1.5                                       | Assignment: Test Run the First Clone Backup             | . 53 |  |  |  |
|                      |        | 3.1.6                                       | Assignment: Encrypt the Clone Backup.                   | . 56 |  |  |  |
|                      |        | 3.1.7                                       | Assignment: Integrity Test the Clone Backup             | . 59 |  |  |  |
| 4                    | Passv  | words                                       |                                                         | . 63 |  |  |  |
|                      | 4.1    | The Gr                                      | eat Awakening                                           | . 64 |  |  |  |
|                      | 4.2    | Strong                                      | Passwords                                               | . 65 |  |  |  |

|   |       | 4.2.1                | Assignment: Create a Strong User Account Password            | 68    |
|---|-------|----------------------|--------------------------------------------------------------|-------|
|   | 4.3   | Keycha               | in                                                           | 73    |
|   |       | 4.3.1                | Assignment: View an Existing Keychain Record                 | 77    |
|   | 4.4   | Challer              | nge Questions                                                | 80    |
|   |       | 4.4.1                | Assignment: Store Challenge Q&A in the Keychain              | 80    |
|   |       | 4.4.2                | Assignment: Access Secure Data from Keychain                 | 83    |
|   | 4.5   | Harder               | 1 the Keychain                                               | 86    |
|   |       | 4.5.1                | Assignment: Harden the Keychain With a Timed Lock            | 86    |
|   | 4.6   | Synchr               | onize Keychain Across macOS and iOS Devices                  | 89    |
|   |       | 4.6.1                | Assignment: Activate iCloud Keychain Synchronization         | 89    |
|   | 4.7   | LastPas              | SS                                                           | 94    |
|   |       | 4.7.1                | Assignment: Install LastPass                                 | 94    |
|   |       | 4.7.2                | Assignment: Use LastPass to Save Website Authentication      |       |
|   |       |                      | Credentials                                                  | 98    |
|   |       | 4.7.3                | Assignment: Use LastPass to Auto Fill Website Authentication | on    |
|   |       |                      | -                                                            | . 100 |
|   | 4.8   | Passwo               | ord Policies                                                 | . 101 |
|   |       | 4.8.1                | Assignment: Password Policies with macOS Server              | . 101 |
| 5 | Syste | em and A             | Application Updates                                          | .105  |
|   | 5.1   | 1 System Updates 106 |                                                              |       |
|   |       | 5.1.1                | Assignment: Configure Apple System and Application Upda      | lte   |
|   |       |                      | Schedule                                                     | . 107 |
|   | 5.2   | Manag                | e Application Updates With MacUpdate Desktop                 | . 110 |
|   |       | 5.2.1                | Assignment: Install and Configure MacUpdate Desktop          | . 110 |
|   |       | 5.2.2                | Assignment: Application Updates with MacUpdate Desktop       | 115   |
|   | 5.3   | Additio              | onal Reading                                                 | .117  |
| 6 | User  | Accourt              | nts                                                          | .119  |
|   | 6.1   | User A               | ccounts                                                      | . 120 |
|   | 6.2   | Never 1              | Log in As an Administrator                                   | . 122 |
|   |       | 6.2.1                | Assignment: Enable the Root User                             | . 122 |
|   |       | 6.2.2                | Assignment: Login as the Root User                           | . 126 |
|   |       | 6.2.3                | Assignment: Change the Root User Password                    | . 129 |
|   |       | 6.2.4                | Assignment: Disable the Root User                            | . 130 |
|   |       | 6.2.5                | Assignment: Create an Administrative User Account            | . 130 |
|   |       | 6.2.6                | Assignment: Change from Administrator to Standard User       | . 132 |
|   | 6.3   | Applic               | ation Whitelisting and More with Parental Controls           | . 134 |

|    |       | 6.3.1     | Assignment: Configure a Parental Controls Account     |          |
|----|-------|-----------|-------------------------------------------------------|----------|
|    |       | 6.3.2     | Assignment: View Parental Controls Logs               | 146      |
|    | 6.4   | Policy I  | Banner                                                | 148      |
|    |       | 6.4.1     | Assignment: Create a Policy Banner                    |          |
| 7  | Stora | age Devi  | ce                                                    | 151      |
|    | 7.1   | Block A   | Access to Storage Devices                             |          |
|    |       | 7.1.1     | Assignment: Disable USB, FireWire, and Thunderbolt    | Storage  |
|    |       |           | Device Access                                         |          |
|    |       | 7.1.2     | Assignment: Enable USB, FireWire, and Thunderbolt S   | torage   |
|    |       |           | Device Access                                         |          |
|    | 7.2   | FileVau   | ılt 2 Full Disk Encryption                            | 154      |
|    |       | 7.2.1     | Assignment: Boot into Target Disk Mode                | 155      |
|    |       | 7.2.2     | Assignment: Boot into Recovery HD Mode                | 155      |
|    |       | 7.2.3     | Assignment: Boot into Single-User Mode                | 156      |
|    |       | 7.2.4     | Assignment: Enable and Configure FileVault 2          | 156      |
|    | 7.3   | FileVau   | Ilt Resistance to Brute Force Attack                  | 160      |
|    | 7.4   | Remote    | ely Access and Reboot a FileVault Drive               | 161      |
|    |       | 7.4.1     | Assignment: Temporarily Disable FileVault             | 161      |
| 8  | Sleep | o and Scr | een Saver                                             | 163      |
|    | 8.1   | Require   | e Password After Sleep or Screen Saver                | 164      |
|    |       | 8.1.1     | Assignment: Require Password After Sleep or Screen Sa | aver 164 |
| 9  | Malv  | ware      |                                                       | 169      |
|    | 9.1   | Anti-M    | alware                                                | 170      |
|    |       | 9.1.1     | Assignment: Install and Configure Bitdefender (Home   | Users    |
|    |       |           | Only)                                                 | 174      |
|    |       | 9.1.2     | Assignment: Install and Configure Bitdefender Gravity | Zone     |
|    |       |           | Endpoint Security (Business Users)                    | 190      |
|    | 9.2   | Additio   | onal Reading                                          |          |
| 10 | Firev | vall      |                                                       |          |
|    | 10.1  | Firewal   | 1210                                                  |          |
|    |       | 10.1.1    | Assignment: Activate the Firewall                     |          |
|    |       | 10.1.2    | Assignment: Close Unnecessary Ports                   |          |
| 11 | Firm  | ware Pa   | ssword                                                |          |
|    | 11.1  | EFI Ch    | ip                                                    |          |
|    |       | 11.1.1    | Assignment: Enable the Firmware Password              | 222      |
|    |       | 11.1.2    | Assignment: Test the Firmware Password                |          |

|                                                         |      | 11.1.3                                         | Assignment: Remove the Firmware Password                  | 223  |  |
|---------------------------------------------------------|------|------------------------------------------------|-----------------------------------------------------------|------|--|
| 12                                                      | Lost | or Stoler                                      | n Device                                                  | 225  |  |
|                                                         | 12.1 | Find M                                         | Find My Mac                                               |      |  |
|                                                         |      | Assignment: Activate and Configure Find My Mac | 226                                                       |      |  |
|                                                         |      | 12.1.2                                         | Assignment: Use Find My Mac From A Computer               | 233  |  |
| 12.1.3 Assignment: Use Find My Mac From An iPhone or iP |      |                                                |                                                           | 237  |  |
|                                                         | 12.2 | Prey                                           | 240                                                       |      |  |
|                                                         |      | 12.2.1                                         | Assignment: Enable the Guest User Account                 | 240  |  |
|                                                         |      | 12.2.2                                         | Assignment: Create a Prey Account                         | 241  |  |
|                                                         |      | 12.2.3                                         | Assignment: Install Prey                                  | 244  |  |
|                                                         |      | 12.2.4                                         | Assignment: Configure Prey                                | 246  |  |
| 13                                                      | Loca | l Networ                                       | rk                                                        | 251  |  |
|                                                         | 13.1 | Etherne                                        | et Broadcasting                                           | 252  |  |
|                                                         | 13.2 | Etherne                                        | et Insertion                                              | 253  |  |
|                                                         | 13.3 | Wi-Fi F                                        | Encryption Protocols                                      | 254  |  |
|                                                         | 13.4 | Routers                                        | s: An Overview                                            | 256  |  |
|                                                         |      | 13.4.1                                         | Assignment: Determine Your Wi-Fi Encryption Protocol      | 257  |  |
|                                                         |      | 13.4.2                                         | Assignment: Secure an Apple Airport Extreme Base Station  | 259  |  |
|                                                         |      | 13.4.3                                         | Assignment: Configure WPA2 On a Non-Apple Router          | 263  |  |
|                                                         | 13.5 | Use MA                                         | AC Address to Limit Wi-Fi Access                          | 267  |  |
|                                                         |      | 13.5.1                                         | Assignment: Restrict Access by MAC Address on an Apple    |      |  |
|                                                         |      |                                                | Airport                                                   | 267  |  |
|                                                         |      | 13.5.2                                         | Assignment: Restrict Access by MAC Address to A Non-Ap    | ople |  |
|                                                         |      |                                                | Router                                                    | 275  |  |
|                                                         | 13.6 | Router                                         | Penetration                                               | 284  |  |
|                                                         |      | 13.6.1                                         | Assignment: Verify Apple Airport Port Security Configurat | ion  |  |
|                                                         |      | 13.6.2                                         | Assignment: Verify Non-Apple Airport Router Security      |      |  |
|                                                         |      |                                                | Configuration                                             | 291  |  |
| 14                                                      | Web  | Browsir                                        | ع                                                         |      |  |
|                                                         | 14.1 | HTTPS                                          | 298                                                       |      |  |
|                                                         |      | 14.1.1                                         | Assignment: Install HTTPS Everywhere                      | 300  |  |
|                                                         | 14.2 | Choose                                         | a Browser                                                 | 302  |  |
|                                                         | 14.3 | Private                                        | Browsing                                                  | 304  |  |
|                                                         |      | 14.3.1                                         | Assignment: Safari Private Browsing                       | 304  |  |
|                                                         |      | 14.3.2                                         | Assignment: Firefox Private Browsing                      | 306  |  |

|       | 14.3.3              | Assignment: Google Chrome Incognito Mode                   | . 307                                                      |  |  |  |  |
|-------|---------------------|------------------------------------------------------------|------------------------------------------------------------|--|--|--|--|
| 14.4  | Secure Web Searches |                                                            |                                                            |  |  |  |  |
|       | 14.4.1              | Assignment: Make DuckDuckGo Your Safari Search Engine      | Assignment: Make DuckDuckGo Your Safari Search Engine. 309 |  |  |  |  |
|       | 14.4.2              | Assignment: Make DuckDuckGo Your Firefox Search Engin      | ne                                                         |  |  |  |  |
|       |                     | 310                                                        |                                                            |  |  |  |  |
|       | 14.4.3              | Assignment: Make DuckDuckGo Your Chrome Search Engi        | ine                                                        |  |  |  |  |
|       |                     | 311                                                        |                                                            |  |  |  |  |
| 14.5  | Clear H             | listory                                                    | . 313                                                      |  |  |  |  |
|       | 14.5.1              | Assignment: Clear the Safari History                       | . 313                                                      |  |  |  |  |
|       | 14.5.2              | Assignment: Clear the Firefox Browsing History             | . 314                                                      |  |  |  |  |
|       | 14.5.3              | Assignment: Clear the Chrome History                       | . 315                                                      |  |  |  |  |
| 14.6  | Browse              | r Plug-Ins                                                 | . 317                                                      |  |  |  |  |
|       | 14.6.1              | Assignment: Install TrafficLight Plug-In for Safari        | . 317                                                      |  |  |  |  |
|       | 14.6.2              | Assignment: Install TrafficLight Plug-In for Google Chrome | e 320                                                      |  |  |  |  |
|       | 14.6.3              | Assignment: Install TrafficLight For Firefox               | . 322                                                      |  |  |  |  |
|       | 14.6.4              | Assignment: Find and Remove Extensions from Safari         | . 324                                                      |  |  |  |  |
|       | 14.6.5              | Assignment: Find and Remove Extensions from Chrome         | . 325                                                      |  |  |  |  |
|       | 14.6.6              | Assignment: Find and Remove Add-Ons from Firefox           | . 326                                                      |  |  |  |  |
| 14.7  | Fraudu              | lent Websites                                              | . 328                                                      |  |  |  |  |
| 14.8  | Do Not              | Track                                                      | . 332                                                      |  |  |  |  |
|       | 14.8.1              | Assignment: Secure Safari                                  | . 333                                                      |  |  |  |  |
|       | 14.8.2              | Assignment: Secure Firefox                                 | . 334                                                      |  |  |  |  |
|       | 14.8.3              | Assignment: Secure Chrome                                  | . 336                                                      |  |  |  |  |
|       | 14.8.4              | Assignment: Install Ghostery for Safari                    | . 338                                                      |  |  |  |  |
|       | 14.8.5              | Assignment: Install Ghostery for Chrome                    | . 340                                                      |  |  |  |  |
|       | 14.8.6              | Assignment: Install Ghostery for Firefox                   | . 344                                                      |  |  |  |  |
| 14.9  | Adobe               | Flash and Java                                             | . 352                                                      |  |  |  |  |
|       | 14.9.1              | Assignment: Configure Oracle Java for Automatic Updates    | . 352                                                      |  |  |  |  |
| 14.10 | ) Web Sc            | ams                                                        | . 356                                                      |  |  |  |  |
|       | 14.10.1             | Recovering From A Web Scam                                 | . 356                                                      |  |  |  |  |
| 14.11 | l Tor               | 359                                                        |                                                            |  |  |  |  |
|       | 14.11.1             | Assignment: Install Tor for Anonymous Internet Browsing    | . 361                                                      |  |  |  |  |
|       | 5.1.1               | Assignment: Configure Tor Preferences                      | . 371                                                      |  |  |  |  |
| 14.12 | 2 Onion S           | Sites and the Deep Web                                     | . 382                                                      |  |  |  |  |
| 14.13 | B Have I            | Been Pwned                                                 | . 383                                                      |  |  |  |  |
|       | 14.13.1             | Assignment: Has Your Email Been Hacked                     | . 383                                                      |  |  |  |  |

|    |       |          | 386                                                              |
|----|-------|----------|------------------------------------------------------------------|
| 15 | Emai  | il       |                                                                  |
|    | 15.1  | The Ki   | ller App                                                         |
|    | 15.2  | Phishir  | ng                                                               |
|    | 15.3  | Email H  | Encryption Protocols                                             |
|    | 15.4  | TLS an   | d SSL With Mail App                                              |
|    |       | 15.4.1   | Assignment: Determine if Sender and Recipient Use TLS 392        |
|    | 15.5  | Require  | e Google Mail to be TLS Secured 395                              |
|    |       | 15.5.1   | Assignment: Configure Google G-Suite Mail for Only TLS 395       |
|    | 15.6  | HTTPS    | S with Web Mail                                                  |
|    |       | 15.6.1   | Assignment: Configure Web Mail to Use HTTPS                      |
|    | 15.7  | End-To   | o-End Secure Email With ProtonMail                               |
|    |       | 15.7.1   | Assignment: Create a ProtonMail Account                          |
|    |       | 15.7.2   | Assignment: Create and Send an Encrypted ProtonMail Email 403    |
|    |       | 15.7.3   | Assignment: Receive and Respond to a ProtonMail Secure Email 407 |
|    | 15.8  | End-To   | o-End Secure Email With GNU Privacy Guard                        |
|    |       | 15.8.1   | Assignment: Install GPG and Generate a Public Key                |
|    |       | 15.8.2   | Assignment: Add Other Email Addresses to a Public Key 418        |
|    |       | 15.8.3   | Assignment: Configure GPGMail Preferences                        |
|    |       | 15.8.4   | Assignment: Install a Friend's Public Key                        |
|    |       | 15.8.5   | Assignment: Send a GPG-Encrypted and Signed Email 427            |
|    |       | 15.8.6   | Assignment: Receive a GPG-Encrypted and Signed Email 429         |
|    |       | 15.8.7   | Assignment: Encrypt and Sign Files with GPGServices              |
|    | 15.9  | End-To   | o-End Secure Email With S/MIME                                   |
|    |       | 15.9.1   | Assignment: Acquire a Free Class 1 S/MIME Certificate 438        |
|    |       | 15.9.2   | Assignment: Acquire A Class 3 S/MIME Certificate for Business    |
|    |       |          | Use                                                              |
|    |       | 15.9.3   | Assignment: Purchase a Class 3 S/MIME Certificate for Business   |
|    |       |          | Use                                                              |
|    |       | 15.9.4   | Assignment: Install a Business S/MIME Certificate                |
|    |       | 15.9.5   | Assignment: Exchange Public Keys with Others                     |
|    |       | 15.9.6   | Assignment: Send S/MIME Encrypted Email                          |
|    | 15.10 | ) Virtru | Email Encryption                                                 |

# 14.13.2 Assignment: What To Do Now That You Have Been Breached 386

|    |                       | 15.10.1   | Assignment: Create a Free Virtru for Gmail Account      | 476 |
|----|-----------------------|-----------|---------------------------------------------------------|-----|
|    |                       | 15.10.2   | Assignment: Send Encrypted Gmail With Virtru            | 482 |
|    |                       | 15.10.3   | Receive and Reply to a Virtru-Encrypted Email           | 484 |
| 16 | 6 Apple ID and iCloud |           | l iCloud                                                | 487 |
|    | 16.1                  | Apple I   | D and iCloud                                            | 488 |
|    |                       | 16.1.1    | Assignment: Create an Apple ID                          | 489 |
|    |                       | 16.1.2    | Assignment: Enable 2-Factor Authentication              | 494 |
|    |                       | 16.1.3    | Sign in to Your iCloud Account                          | 503 |
| 17 | Docu                  | iments    | -                                                       | 509 |
|    | 17.1                  | Docum     | ent Security                                            | 510 |
|    | 17.2                  | Passwo    | rd Protect a Document Within Its Application            | 511 |
|    |                       | 17.2.1    | Assignment: Encrypt an MS Word Document                 | 511 |
|    | 17.3                  | Encrypt   | t a PDF Document                                        | 514 |
|    |                       | 17.3.1    | Assignment: Convert a Document to PDF for Password      |     |
|    |                       |           | Protection                                              | 514 |
|    | 17.4                  | Encrypt   | t a Folder for Only macOS Use                           | 517 |
|    |                       | 17.4.1    | Assignment: Create an Encrypted Disk image              | 517 |
|    | 17.5                  | Encrypt   | t A Folder for Cross Platform Use With Zip              | 521 |
|    |                       | 17.5.1    | Assignment: Encrypt A File or Folder Using Zip          | 521 |
|    |                       | 17.5.2    | Assignment: Open an Encrypted Zip Archive               | 527 |
|    | 17.6                  | Cross-F   | Platform Disk Encryption                                | 529 |
|    |                       | 17.6.1    | Assignment: Download and Install VeraCrypt              | 529 |
|    |                       | 17.6.2    | Assignment: Configure VeraCrypt                         | 536 |
|    |                       | 17.6.3    | Assignment: Create a VeraCrypt Container                | 542 |
|    |                       | 17.6.4    | Assignment: Mount an Encrypted VeraCrypt Container      | 554 |
| 18 | Voic                  | e, Video, | , and Instant Message Communications                    | 561 |
|    | 18.1                  | Voice, V  | Video, and Instant Messaging Communications             | 562 |
|    | 18.2                  | HIPAA     | Considerations                                          | 564 |
|    | 18.3                  | Wire      | 565                                                     |     |
|    |                       | 18.3.1    | Assignment: Install Wire                                | 565 |
|    |                       | 18.3.2    | Assignment: Invite People to Wire                       | 570 |
|    |                       | 18.3.3    | Assignment: Import Contacts into Wire                   | 575 |
|    |                       | 18.3.4    | Assignment: Secure Instant Message a Wire Friend        | 576 |
|    |                       | 5.1.2     | Assignment: Secure Voice Call with A Wire Friend        | 580 |
|    |                       | 18.3.5    | Assignment: Secure Video Conference with a Wire Friend. | 583 |
| 19 | Inter                 | net Activ | vity                                                    | 585 |

|    | 19.1                                                | Virtual Private Network |                                                        |       |  |  |
|----|-----------------------------------------------------|-------------------------|--------------------------------------------------------|-------|--|--|
|    | 19.2                                                | Gatewa                  | y VPN                                                  | 587   |  |  |
|    |                                                     | 19.2.1                  | Assignment: Search for a VPN Host                      | 591   |  |  |
|    | 19.3                                                | NordVI                  | PN                                                     | 593   |  |  |
|    | 19.3.1 Assignment: Create a NordVPN Account         |                         | Assignment: Create a NordVPN Account                   | 593   |  |  |
|    | 19.3.2 Assignment: Configure IKEv2 VPN With NordVP1 |                         |                                                        | 598   |  |  |
|    | 19.4                                                | Resolvi                 | ng Email Conflicts with VPN                            | 604   |  |  |
|    | 19.5                                                | Mesh V                  | PN                                                     | 605   |  |  |
|    | 19.6                                                | LogMel                  | n Hamachi                                              | 606   |  |  |
|    |                                                     | 19.6.1                  | Assignment: Create a LogMeIn Hamachi Account           | 606   |  |  |
|    |                                                     | 5.1.3                   | Assignment: Add Users to a Hamachi VPN Network         | 619   |  |  |
|    |                                                     | 19.6.2                  | Assignment: File Sharing Within a Hamachi VPN Network. | 629   |  |  |
|    |                                                     | 19.6.3                  | Assignment: Screen Share Within Hamachi VPN            | 631   |  |  |
|    |                                                     | 19.6.4                  | Assignment: Exit the Hamachi VPN Network               | 633   |  |  |
| 20 | Socia                                               | l Media                 |                                                        | 635   |  |  |
|    | 20.1                                                | What, r                 | ne worry?                                              | 636   |  |  |
|    | 20.2                                                | Protecti                | ing Your Privacy On Social Media                       | 637   |  |  |
|    | 20.3                                                | Faceboo                 | ok                                                     | 638   |  |  |
|    |                                                     | 20.3.1                  | Assignment: Facebook Security and Login                | 638   |  |  |
|    |                                                     | 20.3.2                  | Assignment: Facebook Privacy Settings                  | 643   |  |  |
|    |                                                     | 20.3.3                  | Assignment: Timeline and Tagging Settings              | 645   |  |  |
|    |                                                     | 20.3.4                  | Assignment: Facebook Manage Blocking                   | 646   |  |  |
|    |                                                     | 20.3.5                  | Assignment: Facebook Public Posts                      | 648   |  |  |
|    |                                                     | 20.3.6                  | Assignment: Facebook Apps                              | 650   |  |  |
|    |                                                     | 20.3.7                  | Assignment: What Does Facebook Know About You          | 660   |  |  |
|    | 20.4                                                | LinkedI                 | n                                                      | 666   |  |  |
|    |                                                     | 20.4.1                  | Assignment: LinkedIn Account Security                  | 666   |  |  |
|    |                                                     | 20.4.2                  | Assignment: Find What LinkedIn Knows About You         | 673   |  |  |
|    | 20.5                                                | Google                  | 675                                                    |       |  |  |
|    |                                                     | 20.5.1                  | Assignment: Manage Your Google Account Access and Secu | ırity |  |  |
|    |                                                     |                         | Settings                                               | 675   |  |  |
|    |                                                     | 20.5.2                  | Assignment: Enable Google 2-Step Verification          | 692   |  |  |
|    |                                                     | 20.5.3                  | Find What Google Knows About You                       | 697   |  |  |
| 21 | Whe                                                 | n It Is Ti              | me to Say Goodbye                                      | 701   |  |  |
|    | 21.1                                                | Prepari                 | ng a Computer for Sale or Disposal                     | 702   |  |  |
|    |                                                     | 21.1.1                  | Assignment: Prepare Your Mac For Sale Or Disposal      | 702   |  |  |

| 21.1.2 Assignment: Secure Erase the Drive                      | .706 |
|----------------------------------------------------------------|------|
| 21.1.3 Assignment: Install macOS 10.13                         | .711 |
| 22 Miscellaneous                                               | .713 |
| 22.1 Date and Time Settings                                    | .714 |
| 22.2 Assignment: Configure Date & Time                         | .715 |
| 22.3 Securing Hardware Components                              | .717 |
| 22.4 National Institute of Standards and Technology (NIST)     | .719 |
| 22.4.1 NIST-Specific Security Settings                         | .719 |
| 22.5 United States Computer Emergency Readiness Team (US-CERT) | .721 |
| 23 The Final Word                                              | .723 |
| 23.1 Additional Reading                                        | .724 |
| macOS 10.13 Security Checklist                                 | .725 |
| Revision Log                                                   | .731 |
| Index                                                          | .733 |

For a people who are free, and who mean to remain so, a well-organized and armed militia is their best security.

-Thomas Jefferson<sup>1</sup>

Knowledge, and the willingness to act upon it, is our greatest defense.

-Marc L. Mintz<sup>2</sup>

### What You Will Learn In This Chapter

- Create a strong password
- Use the Keychain
- View an existing Keychain record
- Challenge questions
- Store challenge Q&A in Keychain
- Access secure data from Keychain
- Harden the Keychain
- Synchronize Keychain across macOS and iOS devices
- Use LastPass to save website credentials
- Create Password Policies

<sup>&</sup>lt;sup>1</sup> https://en.wikipedia.org/wiki/Thomas\_Jefferson

<sup>&</sup>lt;sup>2</sup> https://mintzit.com/

### 4.1 The Great Awakening

In June 2013, documents of NSA origin were leaked to The Guardian newspaper<sup>3</sup>. The documents provided evidence that the NSA was both legally and illegally spying on United States citizens' cell phone, email, and web usage. These documents, while causing gasps of outrage and shock by the public, revealed little that those of us in the IT field already did not know/suspect for decades: every aspect of our digital lives is subject to eavesdropping.

The more cynical amongst us go even further, stating that *everything* we do on our computers *is* recorded and subject to government scrutiny.

But few of us have anything real to fear from our government. Where the real problems with digital data theft come from are local kids hijacking networks, professional cyber-criminals who have fully automated the process of scanning networks for valuable information, competitors/enemies and malware that finds its way into our systems from criminals, foreign governments, and our own government.

The first step to securing our data is to secure our computers and mobile devices. Remember, we are not in Kansas anymore.

<sup>&</sup>lt;sup>3</sup> https://en.wikipedia.org/wiki/NSA\_warrantless\_surveillance\_controversy

### 4.2 Strong Passwords

We all know we need passwords. Right? But do you know that *every* password can be broken? Start by trying *a*. If that does not work, try *b*, and then *c*. Eventually, the correct string of characters will get you into the system. It is only a matter of time.

Way back in your great-great-great grandfather's day, the only way to break into a personal computer was by manually attempting to guess the password. Given that manual attempts could proceed at approximately 1 attempt per second, an 8-character password became the standard. With a typical character set of 24 (a–z) this created a possibility of 24<sup>8</sup> or over 100 billion possible combinations. The thought that anyone could ever break such a password was ridiculous, so your ancestors became complacent.

This is funny when you consider that research has shown that most passwords can be guessed. These passwords include: name of spouse, name of children, name of pets, home address, phone number, Social Security number, and main character names from Star Trek and Star Wars (would I kid you?). Most computer users are unaware that what they thought was an obscure and impossible-to-break password could be cracked in minutes.

It gets worse. A while back the first hacker wrote password-breaking software. Assuming it may have taken 8 CPU cycles to process a single attack event, on an old computer with a blazing 16 KHz CPU that would equate to 2,000 attempts per second. This meant that a password could be broken in less than 2 years. Yikes.

IT directors took notice.

So down came the edict from the IT Director that we *must* create *obscure* passwords: strings that include upper and lower case, numeric, and symbol characters. But in many cases, this was a step backward. Since a computer user could not remember that their password was 8@dC%Z#2, the user often would manually record the password. That urban legend of leaving a password on a sticky note under the keyboard? I have seen it myself more than a hundred times.

Come forward to the present day. A current quad-core Intel i7 with freely available password-cracking software can make over 10 billion password attempts

per second. Create an army of infected computers called a botnet to do your dirty work<sup>4</sup> and you can likely achieve over a hundred trillion attempts per second, unless your system locks out the user after x number of failed log on attempts.

What does this mean for you? The typical password using upper and lower case, number, and symbol now can be cracked with the right tools in under than 2 minutes. If using just a single computer to do the break in, make that a week. Don't believe it? Look at the *haystack*<sup>5</sup> search space calculator.

If we use longer passwords, we can make it too time consuming to break into our system, so the bad guys will move on to someone else.

But you say it is tough enough to remember 8 characters, impossible to remember more?

This is true, but only if we keep doing things as we have always done before. Since virtually all such attacks are now done by automated software, it is only an issue of length of password, not complexity. So, use a passphrase that is easy to remember, such as, "Rocky has brown eyes" (which at 100 trillion attempts per second could take over 1,000,000,000,000,000 centuries to break – provided Rocky is not the name of your beloved pet and thus more guessable).

How long should you make your password, or rather, passphrase? As of this writing, Apple<sup>6</sup>, Google<sup>7</sup> and Microsoft<sup>8</sup> recommends a minimum of 8 characters. US-CERT<sup>9 10</sup> currently recommends at least 15 for administrative accounts, at least 8 for non-administrators. Cisco recommends<sup>11</sup> at least 8. My recommendation to clients is a minimum of 15, in an easy-to-remember, easy-to-enter phrase.

- <sup>8</sup> https://www.microsoft.com/en-us/research/wpcontent/uploads/2016/06/Microsoft\_Password\_Guidance-1.pdf
- <sup>9</sup> https://security.web.cern.ch/security/recommendations/en/passwords.shtml
- <sup>10</sup> https://www.us-cert.gov/ncas/alerts/TA11-200A
- <sup>11</sup> http://www.cisco.com/c/en/us/td/docs/ios-xml/ios/sec\_usr\_aaa/configuration/15sy/sec-usr-aaa-15-sy-book/sec-aaa-comm-criteria-pwd.html

<sup>&</sup>lt;sup>4</sup> http://en.wikipedia.org/wiki/Botnet

<sup>&</sup>lt;sup>5</sup> https://www.grc.com/haystack.htm

<sup>&</sup>lt;sup>6</sup> https://support.apple.com/en-us/HT201303

<sup>&</sup>lt;sup>7</sup> https://support.google.com/a/answer/33386?hl=en

In addition to password length, it is critical to use a variety of passwords. In this way, should a bad entity gain access to your Facebook password, that password cannot be used to access your bank account.

Yes, soon you will have a drawer full of passwords for all your different accounts, email, social networks, financial institutions, etc. How to keep all of them organized and easily accessed amongst all your various computers and devices? More on that later in the *LastPass* section of this *Password* topic.

### **Apple Password Recommendations**

- Maintain an 8-character minimum length
- At least one number
- Include both upper and lowercase letters
- For a stronger password, add additional characters and punctuation marks

### **Microsoft Password Recommendations**

- Maintain an 8-character minimum length
- Eliminate character-composition requirements
- Eliminate mandatory periodic password resets for user accounts
- Ban common passwords, to keep the most vulnerable passwords out of your system
- Educate your users not to re-use their password for non-work-related purposes
- Use multi-factor (2-factor) authentication

### **US-CERT Password Recommendations**

- Private and known only by one person
- Not stored in clear text in any file or program, or on paper
- Easily remembered
- At least 15 characters long for administrators, at least 8 characters long for non-administrators

- A mixture of at least 3 of the following: upper case, lower case, digits, and symbols
- Not listed in a dictionary of any major language
- Not guessable by any program in a reasonable time frame

### 4.2.1 Assignment: Create a Strong User Account Password

As password cracking is now done through automated software, complexity isn't nearly as important as it was when humans were attempting the crack. This is to say that a password of 11111111111111 is about as secure as f^w1&%Ge0\*\$W18. I recommend using a passphrase–easy to remember, easy to enter, at least 15 characters. For example, *I love brown eyes* is an excellent password.

In this assignment, you create a strong password for your computer account.

1. Think up a password for yourself that is consists of at least 15 easy-toremember and easy-to-enter characters, and meets the strength/complexity required by your organization. 2. Test how difficult it is to break your password by visiting haystack at *https://www.grc.com/haystack.htm*.

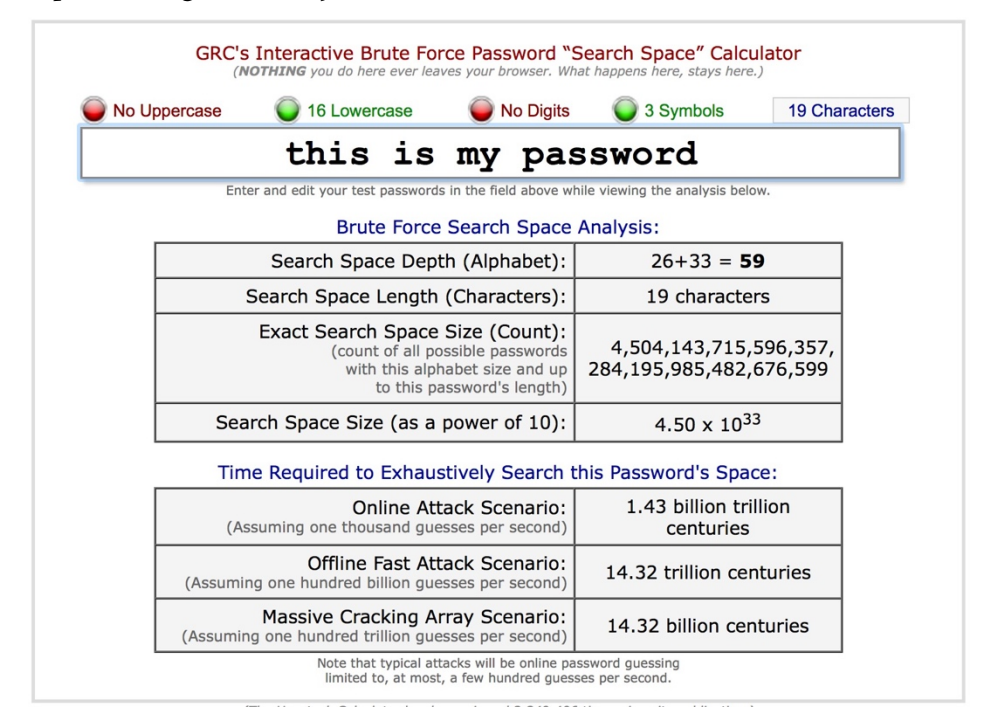

- 3. Record your new password in a way that is secure, and you can find when you need it. I recommend using LastPass (more on that later in this chapter), or Apple Contacts.
- 4. Exit the browser.

### Change Your Old Password to the Strong Password

- 5. Log in to your computer using your user account.
- 6. Click on *Apple* menu > *System Preferences* > *Users and Groups*.

- • Users & Groups  $\langle \rangle$ Show All Q Search Login Items Current Use Marc Mintz Admin Change Password... Marc Mintz Other Users marcmintz@mac.com Little Johnny Managed Marc L. Mintz Admin Guest User Enabled, Managed Contacts Card: Open... Allow user to administer this computer Login Options Enable parental controls Open Parental Controls... ÷ Click the lock to prevent further changes ?
- 7. Select the Change *Password* button:

- Note: When changing a user/login password, if possible, the change should be made while logged in with that user account. Doing so will simultaneously change the *Keychain* password to match. The Keychain stores usernames and passwords. When changing the user/login password in any other way, the Keychain password remains unchanged. If the user doesn't then know the password to the Keychain, it is impossible to ever open again, and all stored passwords will be lost. More on Keychain later in this chapter.
- 8. By default, your login password is set the same as your iCloud password. You will be asked if you want to *Use Separate Password...*, or to *Change iCloud Password...* 
  - a. Synchronizing the iCloud and login password makes remembering both easier, and accessing your iCloud data from a new computer easier, but it also presents a roadblock to login should the Apple authentication servers be offline (as has happened at least once).

|                                                                         | Users & Groups                                                                                                 |                                                                                                    |
|-------------------------------------------------------------------------|----------------------------------------------------------------------------------------------------|----------------------------------------------------------------------------------------------------|
| Show All                                                                |                                                                                                    | Q Search                                                                                           |
| "Marc Mintz" i<br>Do you want to ch<br>and create a sepa<br>Use Separat | s using an iCloud password to log<br>nange your iCloud password, or stop using<br>rate password?<br>e Password | a in and unlock the screen.<br>a your iCloud password to unlock this Mac<br>Change iCloud Password |
| Guest User<br>Enabled, Managed                                          |                                                                                                    |                                                                                                    |
|                                                                         | Contacts Card:                                                                                                 | Open                                                                                               |
|                                                                         | Allow user to administer th                                                                                    | is computer                                                                                        |
| Login Options                                                           | Enable parental controls                                                                                       | Open Parental Controls                                                                             |
| Click the lock to prevent                                               | further changes.                                                                                               | ?                                                                                                  |

b. If you select Change iCloud Password, a browser opens to the My Apple ID page at Apple so that you may manage your ID.

c. If you select *Use Separate Password, the Create separate password for* "*<user name>*" window appears so that you may create a password. At the prompt, enter your *iCloud password, New password, Verify* your new password, and then select the *Use Separate Password* button:

|                                     |                                                                                     | Users & Groups                                                                             |                                                |          |
|-------------------------------------|-------------------------------------------------------------------------------------|--------------------------------------------------------------------------------------------|------------------------------------------------|----------|
| < > Show All                        |                                                                                     |                                                                                            |                                                | Q Search |
| Current User<br>Marc Mint:<br>Admin | Create separate p<br>You will no longer be a<br>iCloud password, and<br>separately. | assword for "Marc Mint<br>able to log in or unlock your so<br>you will need to remember bo | <b>z".</b><br>creen with your<br>oth passwords | assword  |
| Other Users<br>Marc L. M<br>Admin   | iCloud password:                                                                    |                                                                                            |                                                |          |
| Guest Use     Enabled, Ma           | New password:                                                                       |                                                                                            | <b>?</b>                                       |          |
|                                     | Verify:                                                                             |                                                                                            |                                                |          |
|                                     | Password hint:<br>(Recommended)                                                     |                                                                                            |                                                |          |
|                                     |                                                                                     | Cancel Use Sep                                                                             | arate Password                                 |          |
|                                     | 🗹 A                                                                                 | llow user to administer th                                                                 | is computer                                    |          |
| Login Option                        |                                                                                     | nable parental controls                                                                    | Open Parental C                                | controls |
| Click the lock                      | to prevent further cha                                                              | nges.                                                                                      |                                                | ?        |

9. Quit System Preferences.

Your new, strong password now is in effect.

### 4.3 Keychain

In our grandparent's day, life was so much simpler. I'm not talking about politics or sociology, but, well... to give an example: My grandfather had four keys in his pocket at all times: one for home, one for the car, and the other two he could never remember what for.

In today's world, the realm of keys has expanded into the digital world. You now have keys or passwords for logging on to your computer, your phone, your tablet, your email, many of the websites you visit, Wi-Fi access points, servers, your frequent flyer account, etc. In my case, I have 857 passwords in use. I know because they are all neatly stored in a database so that I don't have to remember them.

Unfortunately for most of us, our "keys" are not very well organized, so when we need to access our mail from another computer, or order a book on Amazon, we are stuck.

By default, your Mac stores most usernames and passwords used to access Wi-Fi networks, servers, other computers, and websites. The exceptions are usually websites that are programmed specifically so they do not have credentials saved. These are typically financial institutions.

The built-in tools that store this information automatically can also be used to manually store any text-based data. This includes credit card information, software serial numbers, challenge Q&A, offshore banking information, etc.

Your Mac has two locations to store keys:

- Safari, which stores only credentials for websites visited with Safari.
- Keychain database, which stores username, password, and URL for websites which request authentication, Wi-Fi networks, servers, other computers you access, email accounts, and encrypted drives.
  - Located at ~/*Library/Keychain*
  - Opened with the *Keychain Access* utility

Keychain is what interests us here.

Let's take the case of visiting a website that requires a username and password, connecting to another computer or server, or performing some other action that triggers an authentication request. The following are the steps as they typically occur:

- 1. A prompt appears requesting a username and password.
  - Typical default authentication window for a server:

| <b>1</b>                              | Enter your name and password for the server "MIT<br>MLM MBP (2)".<br>Connect As: Ouest<br>Registered User |  |  |  |  |  |
|---------------------------------------|----------------------------------------------------------------------------------------------------|--|--|--|--|--|
|                                       | Name:                                                                                                    |  |  |  |  |  |
|                                       | Password:                                                                                                 |  |  |  |  |  |
| Remember this password in my keychain |                                                                                                    |  |  |  |  |  |
|                                       | Cancel Connect                                                                                            |  |  |  |  |  |

• Typical authentication window for a website:

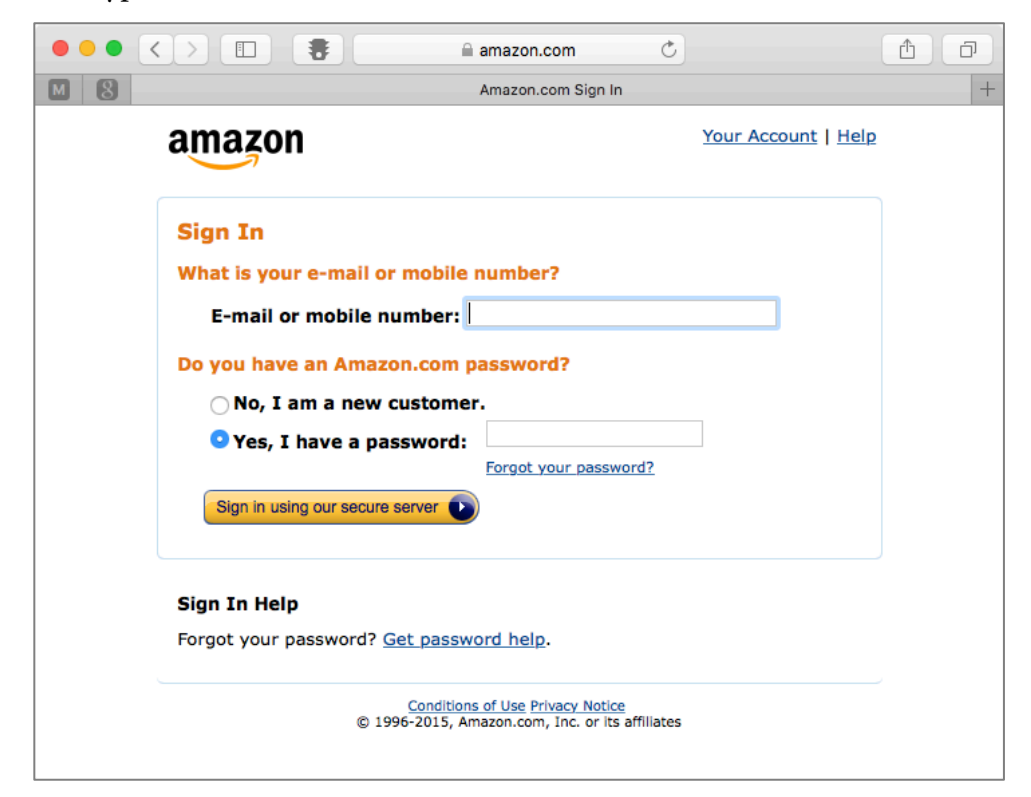

- 2. Enter your username and password. In most cases, there is a checkbox to *Remember this password in my Keychain*. Enable that checkbox, and then click Enter or Continue.
- 3. The website takes you to the appropriate secured page or the other computer mounts a drive on your Mac.

Behind the curtain, your Mac has copied your username and password into the Keychain database, named *Login.Keychain*.

This database is in your Home *Library/Keychains* folder. The database is military grade AES 256 encrypted, safe from prying eyes.

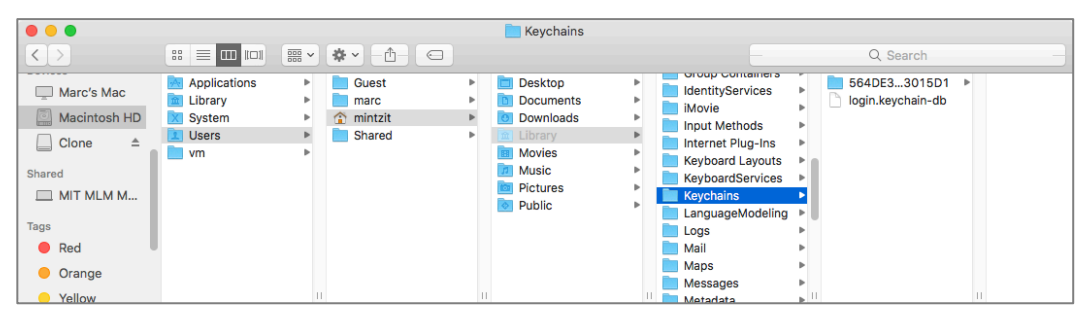

The next time you visit this same website or server, the steps change somewhat:

- 1. You surf to the website or select a server to access.
- 2. A prompt appears requesting a username and password.
- 3. Behind the scenes your web browser or Finder asks: "Has the Keychain stored the credentials for this site or server?"
- 4. A query is made of the Keychain database based on the URL of the site or the name of the server.
- 5. If Keychain has stored the username and password associated with the URL or server (it has), the credentials are automatically copied/pasted into the *username* and *password* fields.
- 6. Select Enter.
- 7. The website takes you to the appropriate secured page or the server share point mounts.

Note that you did not need to know your credentials-Keychain did it all for you.

macOS ships with a tool allowing the user full access to the database, named *Keychain Access*, located in the /Applications/Utilities folder.

### 4.3.1 Assignment: View an Existing Keychain Record

Perhaps a trusted visitor needs access to your Wi-Fi network, and you have forgotten the password to that network. The Keychain database has it stored, you just need to look for it.

In this assignment, you examine a record in the Keychain.

- 1. Launch Keychain Access (located in /Applications/Utilities/).
- 2. From the sidebar, in the *Keychains* field, select log in. This is the database that holds your secure information.
- 3. From the sidebar, in the Category field, select All Items.
- 4. In the center, main area of the window, double-click on the *target record*, in this example, *Evernote*.

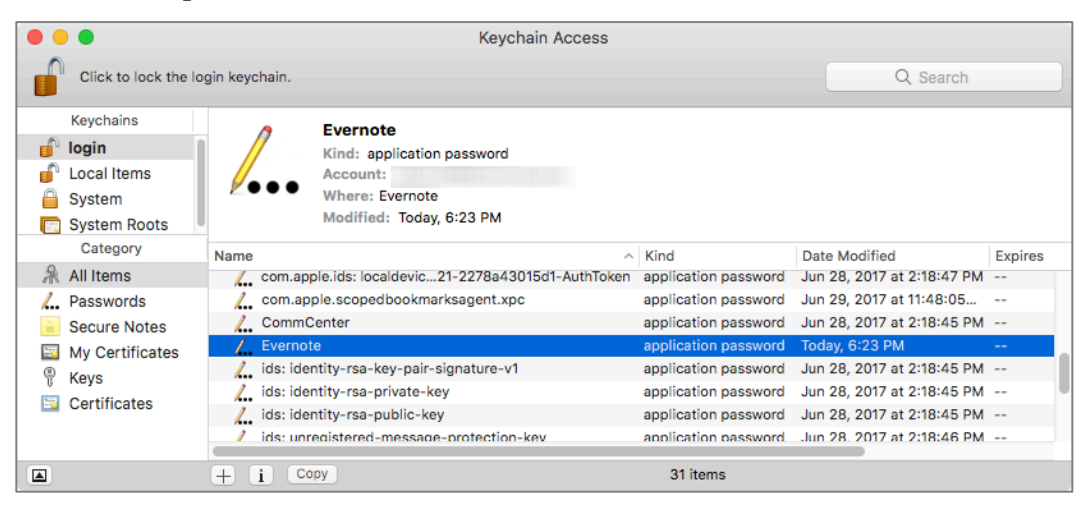

5. The records *Attributes* window will open. At the bottom of the *Attributes* window you will see *Show Password*. Enable the checkbox. This will open the authentication window.

| •••            | Evernote                  |   |
|----------------|---------------------------|---|
|                | Attributes Access Control |   |
| Name:          | Evernote                  |   |
| Kind:          | application password      |   |
| Account:       | 3/Evernote/pwd            |   |
| Where:         | Evernote                  |   |
| Comments:      |                           |   |
|                |                           |   |
| Show password: | )                         | • |
|                | Save Changes              |   |
|                |                           |   |

6. At the prompt, enter your Keychain password. By default, this is the same as your user account password. This will authorize Keychain to show you the password. Then click the *Allow* button.

|             | Keychain Access wants to use your confidential<br>information stored in "Evernote" in your<br>keychain. |
|-------------|----------------------------------------------------------------------------------------------------|
| L0 <u>N</u> | To allow this, enter the "login" keychain password.                                                     |
|             | Password:                                                                                               |
| ?           | Always Allow Deny Allow                                                                                 |

7. The *Show Password* field will now display the needed password.

| • • •          | Ev             | ernote         |              |   |
|----------------|----------------|----------------|--------------|---|
|                | Attributes     | Access Control |              |   |
| / Name:        | Evernote       |                |              |   |
| Kind:          | application pa | ssword         |              |   |
| Account:       | /Ev            | vernote/pwd    |              |   |
| Where:         | Evernote       |                |              |   |
| Comments:      |                |                |              |   |
| Show password: | -              |                | Save Changes | k |
|                |                |                |              |   |

8. Quit Keychain Access.

### 4.4 Challenge Questions

A Challenge Question is a way for websites to authenticate who you claim to be when you contact support because of a lost or compromised password.

For example, when registering at a website you may see: *Question – Where did your mother and father meet*?

The problem with this strategy is that most answers easily are discovered with an Internet search of your personal information, or a bit of social engineering.

The solution is to give bogus answers. For example, my answer to the question; *Where did your mother and father meet?* may be; *1954 Plymouth back seat.* It would not be possible for a hacker to discover this answer, as it is completely bogus. My mother tells me it was a 1952 Dodge.

Unless you are some type of savant, there is no way you will remember the answers to your challenge questions. But, there is no need to remember. We already have a built-in utility that is highly secure and designed to hold secrets such as passwords–Keychain Access!

Although Keychain can automatically record and auto fill usernames and passwords, it will require manually entering other data such as challenge Q&A.

### 4.4.1 Assignment: Store Challenge Q&A in the Keychain

In this assignment, you manually store the challenge Q&A for a pretend website, myteddybear.com.

1. Open Keychain Access.app, located in /Applications/Utilities.

2. Select the Keychain Access *File* menu > *New Secure Note item...* 

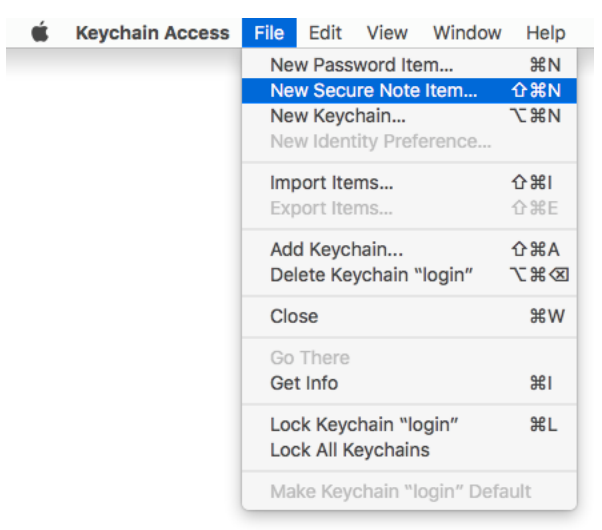

3. The Keychain Item Name window appears.

| name for this note. |  |
|---------------------|--|
| name for this note. |  |
|                     |  |
|                     |  |
|                     |  |
|                     |  |
|                     |  |
|                     |  |
|                     |  |
|                     |  |
|                     |  |

- 4. In the Keychain Item Name field, enter: myteddybear.com Q&A.
- 5. In the Note field, enter:Q: Where did your parents meet? A: I don't know

Q: What is the name of your first pet? A: Swims With Fishes Q: What is the name of your high school? A: Who needs an education

| myteddybear.com Q&A                             |                     |   |  |
|-------------------------------------------------|---------------------|---|--|
| nter a name for this note.                      |                     |   |  |
| lote:                                           |                     |   |  |
| Q: Where did your parents meet? A: I don't know | /                   |   |  |
| Q: What is the name of your first pet? A: Swims | With Fishes         |   |  |
| Q: What is the name of your high school? A: Wh  | o needs an educatio | n |  |
|                                                 |                     |   |  |
|                                                 |                     |   |  |
|                                                 |                     |   |  |
|                                                 |                     |   |  |
|                                                 |                     |   |  |

- 6. Select the *Add* button.
- 7. You will find your new Secure Note within all your other Keychain items.

| • • •                                                                                         | I                                                                                                    | Keychain Access                                                                                                    |                                                                                                    |                |                                                                                                 |
|-----------------------------------------------------------------------------------------------|----------------------------------------------------------------------------------------------------|----------------------------------------------------------------------------------------------------|----------------------------------------------------------------------------------------------------|----------------|-------------------------------------------------------------------------------------------------|
| Click to lock th                                                                              | login keychain.                                                                                                    |                                                                                                    |                                                                                                    | Q Search       |                                                                                                 |
| Keychains<br>login<br>Local Items<br>System<br>System Roots                                   | Myteddybear.com Q8<br>Kind: secure note<br>Modified: Today, 11:16 AM                                                                                                    | <b>kA</b><br>M                                                                                                    |                                                                                                    |                |                                                                                                 |
| Category<br>All Items<br>All Items<br>Secure Notes<br>My Certificates<br>Keys<br>Certificates | Apple Persistent State Encryption       Apple Persistent State Encryption       Accom.apple.acs.heartbeat-token       Accom.apple.account.idms.token       Accom.apple.ids26190-AuthToken       AccommCenter       AccommCenter <td< th=""><th>application password<br/>application password<br/>application password<br/>application password<br/>application password<br/>application password<br/>application password<br/>application password<br/>application password<br/>application password<br/>application password<br/>secure note</th><th>Date Monifed         1           Today, 10:49 AM         -           Today, 10:49 AM         -           Today, 10:48 AM         -           Today, 10:48 AM         -           Today, 10:51 AM         -           Today, 10:51 AM         -           Today, 10:54 AM         -           Today, 10:54 AM         -           Today, 10:48 AM         -           Today, 10:48 AM         -           Today, 10:48 AM         -           Today, 10:48 AM         -           Today, 10:48 AM         -           Today, 10:48 AM         -           Today, 10:48 AM         -</th><th>- April 05<br/></th><th>login<br/>login<br/>login<br/>login<br/>login<br/>login<br/>login<br/>login<br/>login<br/>login<br/>login</th></td<> | application password<br>application password<br>application password<br>application password<br>application password<br>application password<br>application password<br>application password<br>application password<br>application password<br>application password<br>secure note | Date Monifed         1           Today, 10:49 AM         -           Today, 10:49 AM         -           Today, 10:48 AM         -           Today, 10:48 AM         -           Today, 10:51 AM         -           Today, 10:51 AM         -           Today, 10:54 AM         -           Today, 10:54 AM         -           Today, 10:48 AM         -           Today, 10:48 AM         -           Today, 10:48 AM         -           Today, 10:48 AM         -           Today, 10:48 AM         -           Today, 10:48 AM         -           Today, 10:48 AM         - | - April 05<br> | login<br>login<br>login<br>login<br>login<br>login<br>login<br>login<br>login<br>login<br>login |
|                                                                                               | Safari Session State Key                                                                                                    | application password                                                                                                    | Today, 10:54 AM -                                                                                                    |                | login                                                                                           |

8. Quit Keychain Access.

Your challenge questions and answers are now securely stored.

### 4.4.2 Assignment: Access Secure Data from Keychain

There may come a time that you forget your password to myteddybear.com. A call to technical support with a request to either retrieve or reset your password is met with a challenge question. If you are like me, your synapses holding that memory have long died out.

But, no worries! You do remember that you have the habit of storing all your important data securely in your Keychain.

In this assignment, you retrieve your challenge Q&A for myteddybear.com.

- 1. Open Keychain Access.app, located in /Applications/Utilities.
- 2. Click in the *search* field at the top right corner of the *Keychain Access* window.
- 3. Enter: *myteddybear*. As you type, only those records matching your search string appear, until only the proper record shows.

| •        |                                                             |                                                    | Keychain Acces               | ŝS              |         |          |
|----------|-------------------------------------------------------------|----------------------------------------------------|------------------------------|-----------------|---------|----------|
|          | Click to lock the log                                       | gin keychain.                                      |                              |                 |         | 8        |
|          | Keychains<br>login<br>Local Items<br>System<br>System Roots | Myteddybear.<br>Kind: secure no<br>Modified: Today | com Q&A<br>te<br>,, 11:16 AM |                 |         |          |
|          |                                                             | Name                                               | ^ Kind                       | Date Modified   | Expires | Keychain |
| 0        | Category                                                    | myteddybear.com Q&A                                | secure note                  | Today, 11:16 AM |         | login    |
| 一品       | All Items                                                   |                                                    |                              |                 |         |          |
| <b></b>  | Passwords                                                   |                                                    |                              |                 |         |          |
| <b>a</b> | Secure Notes                                                |                                                    |                              |                 |         |          |
| 2        | My Certificates                                             |                                                    |                              |                 |         |          |
| P        | Keys                                                        |                                                    |                              |                 |         |          |
|          | Certificates                                                |                                                    |                              |                 |         |          |
|          |                                                             |                                                    |                              |                 |         |          |
|          |                                                             |                                                    |                              |                 |         |          |
|          |                                                             |                                                    |                              |                 |         |          |
|          |                                                             |                                                    |                              |                 |         | k        |
|          |                                                             |                                                    |                              |                 |         |          |
|          |                                                             | + i Copy                                           |                              | 1 item          |         |          |

4. Double-click on the myteddybear.com record to open it. Your password is not initially displayed. This is intentional, doubly protecting your data.

| 😑 😑 myteddybear.com Q&A   |        |
|---------------------------|--------|
| Attributes Access Control |        |
| Name: myteddybear.com Q&A |        |
| Created: Today, 11:16 AM  |        |
| Modified: Today, 11:16 AM |        |
| Show note                 |        |
|                           |        |
|                           |        |
|                           |        |
| Save Char                 | nges 📐 |
|                           |        |

- 5. Enable the *Show note* checkbox.
- 6. You are prompted to enter your Keychain password. By default, this is the same as your log in password. Enter your Keychain password, and then click either the *Always Allow*, or *Allow*, button. By selecting *Always Allow*, you will not be asked to verify your Keychain password for this record in the future. If you select *Allow*, you have access to your data, but you will be prompted for your Keychain password in the future.

|   | Keychain Access wants to use your confidential information stored in "myteddybear.com &A" in your keychain. |
|---|----------------------------------------------------------------------------------------------------|
|   | To allow this, enter the "login" keychain password. Password:                                               |
| ? | Always Allow Deny Allow                                                                                     |

7. After selecting either *Always Allow* or *Allow*, you see your challenge Q&A.

| 0             | myteddybear.com Q&A                                    |
|---------------|--------------------------------------------------------|
|               | Attributes Access Control                              |
|               | Name: myteddybear.com Q&A                              |
|               | Created: Today, 11:16 AM                               |
|               | Modified: Today, 11:16 AM                              |
| 🗹 Show note   | ,                                                      |
| Q: Where did  | d your parents meet? A: I don't know                   |
| Q: What is th | ne name of your first pet? A: Swims With Fishes        |
| Q: What is th | ne name of your high school? A: Who needs an education |
|               |                                                        |
|               | Save Changes                                           |
|               |                                                        |
|               |                                                        |

8. Close the window and Quit *Keychain Access*.

### 4.5 Harden the Keychain

The work we have done so far in Keychain Access is all that is necessary for almost every environment. Some situations call for even greater levels of security– think military bases, the computer used by the CEO, and my aunt Rose who needs to protect her secret recipe for kosher raisin noodle Koogle.

There is an option to further protect the Keychain-have your Keychain automatically log off after X minutes of inactivity.

By default, the Keychain remains unlocked if the user remains logged in. There is the option to set the Keychain to automatically lock after a specified amount of inactivity time.

Let's say Keychain Access to automatically lock the Keychain after 5 minutes of inactivity. Upon log in, if the Keychain password is the same as the log in password, the Keychain will unlock and remain unlocked for 5 minutes. If you need an auto fill from data held in Keychain after that 5 minutes, you are prompted for the Keychain password. If within 5 minutes another auto fill is needed, the data is pulled from Keychain automatically. But when 5 minutes or more has passed, the Keychain will lock automatically.

### 4.5.1 Assignment: Harden the Keychain With a Timed Lock

In this assignment, you give your Keychain a timeout to automatically lock after it has not been used for 1 minute.

1. Open Keychain Access, located in */Applications/Utilities*. From the top of the sidebar, select the *login* keychain.

|          |                                                                                   |          |                                                                       | Keychain Access      |                 |          |          |
|----------|-----------------------------------------------------------------------------------|----------|-----------------------------------------------------------------------|----------------------|-----------------|----------|----------|
|          | Click to lock the log                                                             | gin keyd | chain.                                                                |                      |                 | Q Search |          |
|          | Keychains<br>login<br>Local Items<br>System<br>System Roots                       |          | <key><br/>Kind: public key, RSA, 20<br/>Usage: Encrypt, Derive,</key> | 048-bit<br>Verify    |                 |          |          |
|          |                                                                                   | Name     | ^                                                                     | Kind                 | Date Modified   | Expires  | Keychain |
|          | Category                                                                          | Ŷ        | <key></key>                                                           | public key           |                 |          | login    |
| R        | All Items<br>Passwords<br>Secure Notes<br>My Certificates<br>Keys<br>Certificates | 0        | <key></key>                                                           | private key          |                 |          | login    |
| <b>/</b> |                                                                                   | 1        | Apple Persistent State Encryption                                     | application password | Today, 10:48 AM |          | login    |
| <b>a</b> |                                                                                   | 1        | com.apple.ids26190-AuthToken                                          | application password | Today, 10:48 AM |          | login    |
| 2        |                                                                                   | <u>/</u> | CommCenter                                                            | application password | Today, 10:48 AM |          | login    |
| @        |                                                                                   | 1        | Evernote                                                              | application password | Today, 10:51 AM |          | login    |
|          |                                                                                   | <u> </u> | Evernote                                                              | application password | Today, 1:41 PM  |          | login    |
|          | o on third too                                                                    | <u> </u> | ids: identity-ry-pair-signature-v1                                    | application password | Today, 10:48 AM |          | login    |
|          |                                                                                   | <b></b>  | ids: identity-rsa-private-key                                         | application password | Today, 10:48 AM |          | login    |
|          |                                                                                   | <u> </u> | ids: identity-rsa-public-key                                          | application password | Today, 10:48 AM |          | login    |
|          |                                                                                   | <u>/</u> | ids: unregistege-protection-key                                       | application password | Today, 1:41 PM  |          | login    |
|          |                                                                                   | P        | iMessage Encryption Key                                               | public key           |                 |          | login    |
|          |                                                                                   | 0        | Message Encryption Key                                                | nublic key           |                 |          | login    |
|          |                                                                                   | Ψl       | i Copy                                                                |                      | 22 items        |          |          |

2. Select the Keychain Access *Edit* menu > *Change Settings for Keychain "login.*"

| Keychain Access | File | Edit                             | View                                   | Window                                 | Help                                   |                                  |
|-----------------|------|----------------------------------|----------------------------------------|----------------------------------------|----------------------------------------|----------------------------------|
|                 |      | Uno<br>Rec                       | do<br>lo                               |                                        |                                        | <del>ሄ</del> Z                   |
|                 |      | Cut<br>Cop<br>Pas<br>Del<br>Sele | t<br>by Passw<br>ste<br>ete<br>ect All | vord to Clip                           | board                                  | ೫X<br>೫C<br>☆೫C<br>೫V<br>≪<br>೫A |
|                 |      | Cha<br>Cha                       | a <mark>nge Set</mark><br>ange Pas     | t <mark>ings for K</mark><br>sword for | <mark>eychain "lo</mark><br>Keychain " | ogin"<br>login"                  |
|                 |      | Fine                             | d                                      |                                        |                                        | ٦٣<br>٣                          |
|                 |      | Sta<br>Em                        | rt Dictat<br>oji & Syn                 | ion<br>nbols                           |                                        | fnfn<br>^∺Space                  |

3. The Login Keychain Settings window will open. Configure as follows:

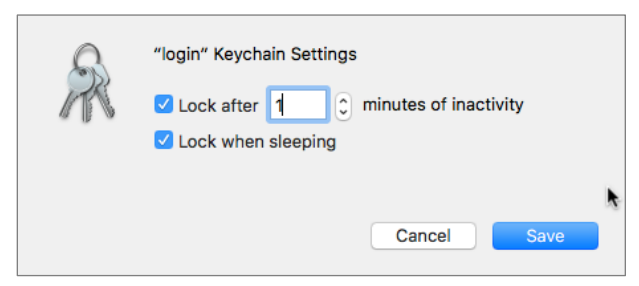

- Enable the *Lock after \_\_\_\_\_ minutes of inactivity* checkbox, and then set this to 1 minute.
- Enable the *Lock when sleeping* checkbox.
- 4. Select the *Save* button.
- 5. Quit Keychain Access.
- 6. Sit on your thumbs for 60 seconds-time enough for the Keychain to lock.
- 7. Open a browser and visit a website or connect to another computer on your network that you frequent with a password that otherwise auto fills. You find you now are prompted to enter the password for the Keychain it to open.
- 8. If you do not need a hardened Keychain, repeat steps 1–3, and then when the *Login Keychain Settings* window appears, disable the checkboxes. Then select the *Save* button.
- 9. Quit Keychain Access.

Your Keychain will now automatically lock, preventing anyone from accessing all your passwords should you step away from your desk with your system awake and no screen saver in place.

### 4.6 Synchronize Keychain Across macOS and iOS Devices

Perhaps like me, you have a need to access most of these passwords and challenge answers anywhere, anytime. When I have my computer with me, no worries. But what if I don't? It would be a rare event indeed for me to be without my computer or my iPhone, so I keep my Keychain on my iPhone as well.

If you have upgraded to macOS 10.12 or higher, OS X 10.9 or higher, and iOS 7 or higher, Apple has you handled. With the most recent incarnations of both operating systems, Apple has added *Keychain* to the iCloud synchronization scheme. This allows your Keychain database to be synchronized between all your computers, iPhones, and iPads.

### 4.6.1 Assignment: Activate iCloud Keychain Synchronization

Synchronizing your Keychain with iCloud allows all your macOS 10.12 and higher, OS X 10.9 and higher, and iOS 7 and higher devices share your keychain.

In this assignment, you enable iCloud Keychain synchronization.

- ● < > ..... iCloud Q Search Calendars 17 Reminders Safari Marc Mintz Notes marcmintz@mac.com Siri Account Details Set Up Family Keychain Back to My Mac Find My Mac Details.. Mac can't be located. You have 5 GB of total iCloud storage Sign Out 1,011.1 MB Manage...
- 1. Open the *Apple* menu > *System Preferences* > *iCloud*.

- 2. Select the *Keychain* checkbox. The *Enter your Apple ID password to setup iCloud Keychain* dialog box appears.
- 3. Enter your Apple ID password, and then select the *OK* button.

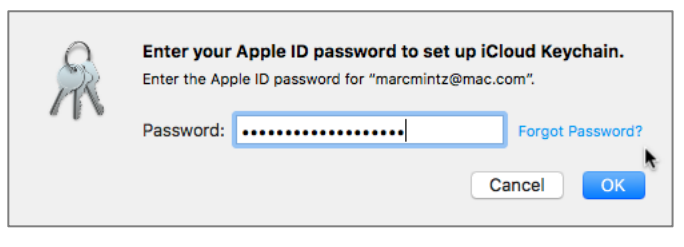

4. If you have previously created a 2-step verification for your Apple ID, the *Keychain Setup* dialog box opens. Select the *Request Approval* button.

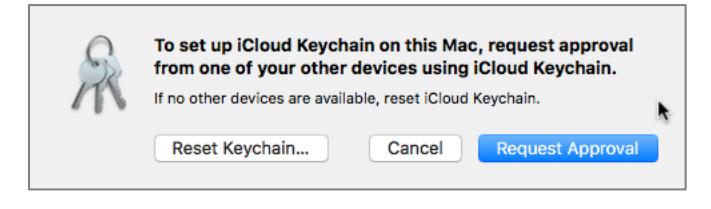

5. A request will be sent to the other devices currently approved on your account to approve this device. Enter your Apple ID password, and then click *Allow*.

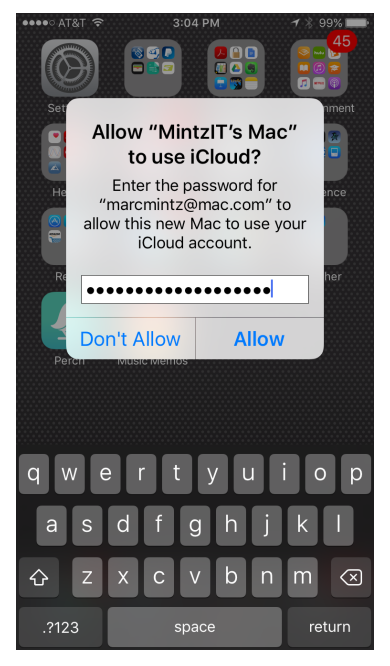

6. Go back to *System Preferences*, and notice that the *Keychain* is now enabled.

### Further secure your keychain:

- 7. In the *iCloud Preferences*, select the Keychain *Options* button.
- 8. The Keychain Options window opens:

| Allow approving w                  | ith security code Change                                                                        | Security Code                           |
|------------------------------------|-------------------------------------------------------------------------------------------------|-----------------------------------------|
| Allow your iCloud Secu<br>devices. | rity Code to set up iCloud Keychain o                                                           | on new                                  |
| Verification number:               | +1 (United States)                                                                              | ٢                                       |
|                                    | Enter Phone Number                                                                              |                                         |
|                                    | Enter a phone number that can rece<br>It will be used to verify your identity<br>Security Code. | ive SMS messages.<br>when using your iC |

9. Enable the *Allow approving with security code* checkbox.

- 10. The *Create an iCloud Security Code* window opens. Enter a 6-character code that can be used to enable your other Apple devices to share and synchronize Keychains, and then select the *Next* button.
  - Notes: If you would like a more complex code, you can select the *Advanced*... button instead.

| R   | Create an iCloud Security Code.<br>Your iCloud Security Code can be used to set up iCloud<br>Keychain on a new device. |
|-----|----------------------------------------------------------------------------------------------------|
| 210 |                                                                                                    |
|     | Enter a six-digit numeric security code.                                                                               |
|     | Advanced Cancel Next                                                                                                   |

- 11. The same security window appears again to verify your security code. Reenter the code, and then select the *Next* button.
- 12. The *Enter a phone number that can receive SMS messages* window opens. This will be used by Apple to verify your identity when using the security code. Enter your phone number, and then select the *Done* button.

| S | Enter a phone number that can receive SMS messages:                                                                                                    |         |
|---|----------------------------------------------------------------------------------------------------|---------|
| m | Country: +1 (United States)                                                                                                    |         |
|   | Number:                                                                                                    |         |
|   | This number will be used to verify your identity when using<br>your iCloud Security Code. This can be your own number, o<br>the number of someone you trust. | l<br>Dr |

13. You are returned to the *Keychain Options* window. Select the *Done* button.

| R | Allow approving with security code Change Security C<br>Allow your iCloud Security Code to set up iCloud Keychain on new<br>devices. | Code                    |
|---|----------------------------------------------------------------------------------------------------|-------------------------|
|   | Verification number: +1 (United States)                                                                                              |                         |
|   | Enter a phone number that can receive SMS me<br>It will be used to verify your identity when using<br>Security Code.                 | ssages.<br>I your iClou |

14. At the *Enter your Apple ID password to update your account settings* window, enter your Apple ID password, and then select the *OK* button.

| 8 | Enter your Apple ID password to update your account settings. |  |  |  |  |
|---|---------------------------------------------------------------|--|--|--|--|
| m | Enter the Apple ID password for "marcmintz@mac.com".          |  |  |  |  |
|   | Password: Forgot Password?                                    |  |  |  |  |
|   | Cancel                                                        |  |  |  |  |

15. Quit System Preferences.

Your Keychain on this computer will now synchronize automatically with your iCloud account, and therefore with all other OS X, macOS, and iOS devices synchronizing on the same account.

### 4.7 LastPass

A great solution to the problem of password management is LastPass<sup>12</sup>.

There are three important advantages of LastPass:

- You no longer must concern yourself with Internet passwords-the correct response becomes automatic. LastPass will keep your Internet passwords available in each of your browsers.
- Stores and share your passwords with all your devices-even across operating systems. It also securely stores manually entered data such as challenge questions.
- The for-fee version allows sharing of selected passwords with others in the group.

LastPass provides the following solutions:

- Provides free (ad supported) and premium (no ads) options
- Automatically remembers your Internet passwords, fully encrypted
- Auto fills web-based forms and authentication fields
- Stores notes and challenge questions and answers (Q&A), fully encrypted
- Synchronizes across multiple browsers
- Synchronizes across multiple computers
- Synchronizes across Android, BlackBerry, iOS, Linux, macOS, Windows
- Automatically generates very strong passwords, which since you do not need to remember them, provide even greater online security.

### 4.7.1 Assignment: Install LastPass

The free version of LastPass works indefinitely across devices.

<sup>&</sup>lt;sup>12</sup> http://www.LastPass.com

In this assignment, you download and install LastPass on your macOS computer.

### Download the LastPass Installer

- 1. Open the App Store.
- 2. In the Search Field, enter LastPass, and then tap the Return/Enter key.
- 3. In the LastPass area, select Get. LastPass will download.

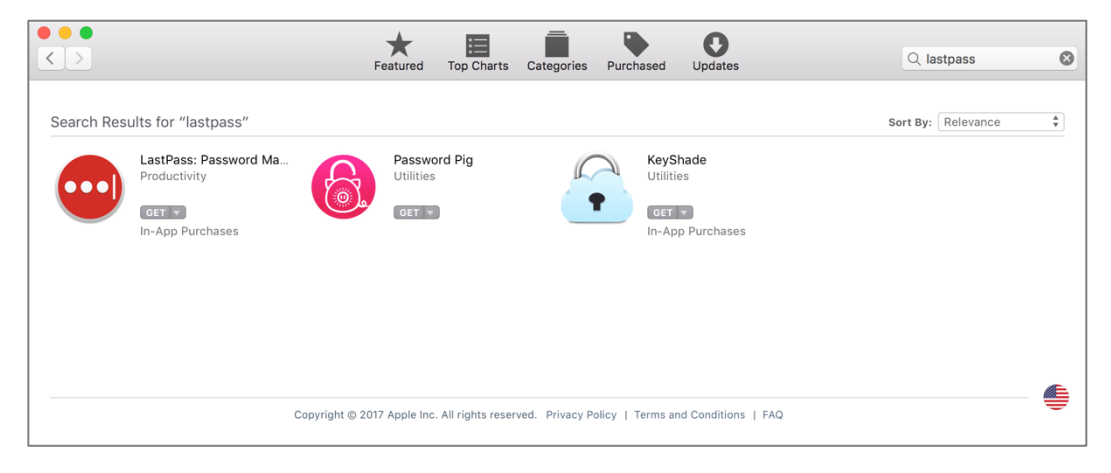

### **Install LastPass**

4. Once LastPass has downloaded, double-click to launch it.

5. Select *Create an Account*, and then enter your *Email* address, a password in the *Master Password* field, a *Password Reminder*, and then click *Create Account*.

| ••• |               |   | ▼ Create an Account                                                                                                    |
|-----|---------------|---|----------------------------------------------------------------------------------------------------|
|     | LastPass •••• | • | Email:    Master Password:  Password Reminder:  I have read and agree to the Terms and Privacy Policy.  Create Account |
|     | •••           |   | ▶ Log In                                                                                                    |

6. LastPass automatically installs its extension into Chrome, Edge, Internet Explorer, Firefox, Opera, and Safari. Open a browser. In this example, it is Chrome. The LastPass extension displays as three dots ...

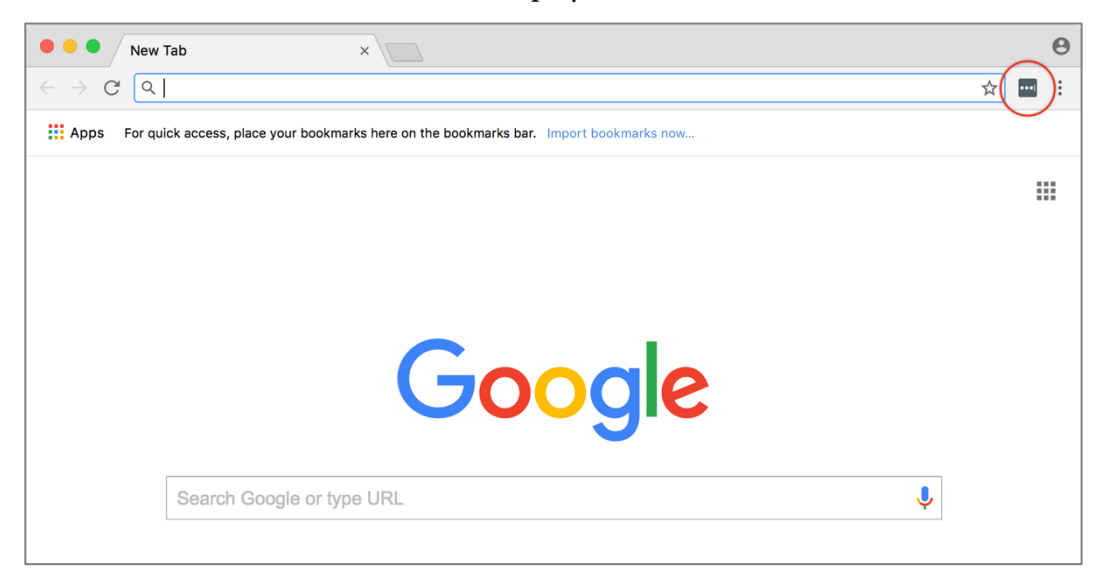

7. In your browser, click the LastPass extension icon. The LastPass window opens.

| • • • New Tab ×                                                                              | Θ                                       |
|----------------------------------------------------------------------------------------------|-----------------------------------------|
| $\leftrightarrow$ $\rightarrow$ C Q                                                          | ☆ 🜉 :                                   |
| Hpps For quick access, place your bookmarks here on the bookmarks bar. Import bookmarks now. | LastPass ••••                           |
|                                                                                              | Email:                                  |
|                                                                                              | ·                                       |
|                                                                                              | Master Password:                        |
|                                                                                              |                                         |
|                                                                                              | Forgot your password?                   |
|                                                                                              | Remember Email                          |
|                                                                                              | Remember Password                       |
|                                                                                              | Show Vault After Login                  |
| Search Google or type URL                                                                    | Log In                                  |
|                                                                                              | New to LastPass? Create an account now. |
| Welcome to Google C     C     Chrome Web Store                                               |                                         |

- 8. Enter the *email* address to be linked to LastPass, and then the *Master Password* you created in an earlier step, and then click *Log In*.
- 9. The LastPass window goes away, and LastPass is now active within your browser.
- 10. If you use multiple browsers, repeat steps 6-9 with each.

# 4.7.2 Assignment: Use LastPass to Save Website Authentication Credentials

Once you have LastPass installed, it's time to put it to use.

In this assignment, you use LastPass to store the user name and password for Facebook.

1. Use your browser to visit Facebook https://facebook.com.

| facebook                                          | Email or Phone Password  Email or Phone Password  Keep me logged in Forgot your password? |  |  |  |
|---------------------------------------------------|-------------------------------------------------------------------------------------------|--|--|--|
| Connect with friends and the                      | Sign Up<br>It's free and always will be.                                                  |  |  |  |
| world around you on Facebook.                     | First name 🔲 Last name                                                                    |  |  |  |
| See photos and updates from friends in News Feed. | Email                                                                                     |  |  |  |
|                                                   | Re-enter email                                                                            |  |  |  |
| Share what's new in your life on your Timeline.   | New password                                                                              |  |  |  |

- 2. As this is the first time you have visited Facebook since installing LastPass, your log in credentials have not yet been stored in LastPass. Enter your Email or Phone and Password information, and then select the *Log in* button.
- 3. LastPass will detect that there is a form on this page, and present an option to remember your credentials. This will appear just under the navigation bar. Select the *Add* button.

| ••• Facebook                                          | ×                                                                                                   |                                     |     |      | Θ |
|-------------------------------------------------------|----------------------------------------------------------------------------------------------------|-------------------------------------|-----|------|---|
| $\leftarrow$ $\rightarrow$ C $\blacksquare$ Secure ht | tps://www.facebook.com/checkpoint/?next=https%3A%2F%2Fwww                                           | .facebook.com%2F                    | ☆   | •••• | : |
| f                                                     |                                                                                                    | Add to LastPass?                    |     |      |   |
|                                                       |                                                                                                    | facebook.com<br>marcmintz@gmail.com |     |      |   |
|                                                       | Two-Factor Authentication Required                                                                  | LastPass ···· Not now               | Add |      |   |
|                                                       | You've asked us to require a 6-digit login code when anyone tries to access y<br>device or browser. | your account from a new             |     |      |   |
|                                                       | Login code                                                                                          |                                     |     |      |   |
|                                                       | Need another way to authenticate?                                                                   | Continue                            |     |      |   |

4. Quit your web browser.

Your Facebook account credentials are now stored in LastPass, so you do not need to remember them.

### 4.7.3 Assignment: Use LastPass to Auto Fill Website Authentication

When LastPass has saved user name and password information for a site, you will never need to manually enter that information again.

In this assignment, you revisit Facebook and allow LastPass to enter your credentials.

1. Launch your browser and then go to *Facebook* at *https://facebook.com*. Take note that your authentication credentials have been automatically entered for you by LastPass.

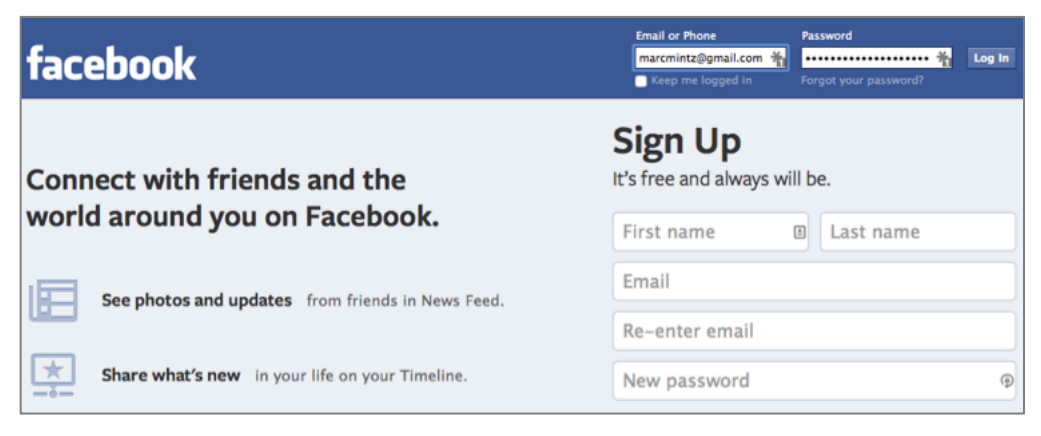

2. Quit your browser.

You have just successfully proved that LastPass is saving your credentials.

### 4.8 Password Policies

Within the government, military, financial, and healthcare environments, setting *password policies* is often a regulatory mandate. Although not a mandate for the home and general business computer, doing so makes a lot of sense.

A password policy is a set of rules to help users create and use passwords. You have likely seen password policies in use when creating a password for your online banking or shopping, and were alerted that your password needed to be longer, or have a special character.

In an IT environment which is controlled by either a Microsoft Active Directory or macOS Server, password policies can be enforced from the server. Within environments without a server, you can enforce password policies using either the Terminal for command line control, or the macOS Server app for graphical control. In the following exercise, even though your computer is not in an environment controlled by a server, you will install and configure macOS server to manage password policies on a computer.

### 4.8.1 Assignment: Password Policies with macOS Server

The primary difference between the Mac computer you are using, and a Mac server is the installation of the Apple Server app. The server app is available from the App Store for \$19.95. Compared to the time and energy required to properly configure password policies through the command line, this is a bargain.

Should you be feeling particularly nerdy, open the *Terminal.app*, enter *man pwpolicy*, and then tap the *Return/Enter* key. *pwpolicy* is the command-line method of setting password policy in macOS. Although pwpolicy still works under macOS 10.13, it is mostly depreciated. The modern method of controlling password policies is with *profile keys*<sup>13</sup>.

<sup>&</sup>lt;sup>13</sup> https://developer.apple.com/library/content/featuredarticles/ iPhoneConfigurationProfileRef/Introduction/Introduction.html

In this assignment, you will install and configure macOS Server app to manage password policies on your computer, for all users of your computer.

### Install macOS Server app

- 1. Open *Apple* menu > *App Store*.
- 2. In the *search* field, enter *Server*, and then tap the *Enter* or *Return* key.
- 3. Click the *macOS Server* icon.

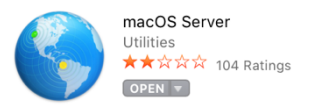

- 4. Purchase macOS Server app.
- 5. Once macOS Server app has downloaded to your computer, double-click to open it (located in the */Applications* folder).
- 6. At the *Choose a Mac* window, select *This Mac*, and then click the *Continue* button at the bottom center of the window.

| Choose a Mac<br>Choose a Mac from the list below that you would like to manage using Server. |
|----------------------------------------------------------------------------------------------|
| This Mac – MIT_MBP<br>Manage services on this MacBook Pro                                    |
| Other Mac<br>Connect with a host name or IP address                                          |
|                                                                                              |
|                                                                                              |
|                                                                                              |
| Cancel Continue Help                                                                         |

- 7. At the authentication window, enter and administrator's name and password, and then click the *Connect* button.
  - NOTE: *Do not* enable *Remember this password in my keychain.* This will help prevent unauthorized users from accessing the server app.

| Host Name or IP Address: | MIT-MBP.local                         |
|--------------------------|---------------------------------------|
| Administrator Name:      |                                       |
| Administrator Password:  |                                       |
|                          | Remember this password in my keychain |
| ?                        | Cancel Connect                        |

8. Select *Users* in the sidebar, click the *gear* icon > *Edit Password Policy*...

| Server<br>MIT_MBP<br>MIT_MBP<br>Malerts<br>Certificates                                                             | 9 | Users                                                                            | [                           | Q Search |
|----------------------------------------------------------------------------------------------------|---|----------------------------------------------------------------------------------|-----------------------------|----------|
| Logs                                                                                                    |   | Name                                                                             | <ul> <li>Account</li> </ul> | Туре     |
| Stats Accounts                                                                                                    |   | Marc Mintz                                                                       | marcmir                     | ntz      |
| Users                                                                                                    |   |                                                                                  |                             | t desize |
| Croups                                                                                                    |   | MINTZI I                                                                         | mintzit                     | Admin    |
| Services<br>TC Calendar<br>Contacts<br>Mail<br>Messages<br>Profile Manager<br>Q VPN<br>Websites<br>Wiki<br>Advanced |   | Edit User 9€↓<br>Edit Access to Services<br>Edit Mail Options<br>Change Password |                             |          |
|                                                                                                    |   | Edit Templates                                                                   |                             |          |
|                                                                                                    |   | Edit Password Policy                                                             |                             |          |
|                                                                                                    |   | Import Users<br>Export Users                                                     |                             |          |
|                                                                                                    |   | + - * 2 users                                                                    |                             | ?        |

- 9. In the Directory Node Password Policy window, configure to your taste.
  - NOTE: Based on the definition of *Strong Password* used in this book, and the loosening requirement for frequent password changes, you may want to configure your policies as below:

| Directo<br>This poli                              | bry Node Password  | Policy<br>users the ne | xt time they log in. |
|---------------------------------------------------|--------------------|------------------------|----------------------|
| Disable login:                                    | 🗸 after user makes | 5 10                   | failed attempts      |
| Passwords must:                                   | 🗹 differ from acco | unt name               |                      |
|                                                   | contain at least o | one letter             |                      |
| contain both uppercase and lowercase letters      |                    |                        |                      |
| contain at least one numeric character            |                    |                        |                      |
| contain a character that isn't a letter or number |                    |                        |                      |
| be reset on first user login                      |                    |                        |                      |
| ✓ contain at least 15 characters                  |                    |                        |                      |
|                                                   | 🗹 differ from last | 3 р                    | asswords used        |
|                                                   | be reset every     | 6                      | months ᅌ             |
|                                                   |                    |                        | Cancel OK            |

- 10. Click *Ok* button, and then *Quit* Server app.
- 11. Restart the computer to implement the change.

### **Test the Password Policy**

- 12. Once logged back into your computer, open *Apple* menu > *System Preferences* > *Users & Groups*.
- 13. Try to change your own password, using one that does not you're your new password policy. Notice how you are alerted and that you must follow policy.
- 14. Cancel the password change.
- 15. Authenticate as an administrator.
- 16. Create a new user account, and attempt to assign it a password that does not meet your new password policy. Notice how you are alerted and that you must follow policy.
- 17. Cancel creating a new user.
- 18. Exit System Preferences.

# **Revision Log**

### 20180420, v2.0

- The majority of chapters have been edited for updated information.
- *Chapter 2.6 renumbered for readability.*
- *Chapter 4.5.1 Assignment: Harden the Keychain with a Different Password* removed. As of macOS 10.13.4 the login keychain password cannot be changed from the user account login password.
- Chapter *19.3 NordVPN* revised to create a free trial account.
- *Chapter 20.3 Facebook* heavily edited to reflect the revised privacy and timeline settings.
- *Chapter 20.4 LinkedIn* heavily edited to reflect the revised privacy settings.
- *Chapter 20.5 Google* heavily edited to reflect the revised privacy and Takeout options.

20180325, v 1.3

- Chapter 4.8 Password Policies added.
- *Chapter 12.1 Find My Mac* has been slightly edited.
- *Chapter 14.8 Do Not Track* has been edited to reflect changes in Ghostery, and the Chrome extension installation process.
- *Chapter 15.7 End-To-End Secure Email With GNU Privacy Guard* rewritten to reflect the major update of GPGTools.
- *Chapter 19.3 NordVPN* is rewritten from scratch from our previous recommended VPN host.

20171022, v1.2

• *Chapter 14 Web Browsing* is rewritten.

### **Revision Log**

- *Chapter 15 Email*, added *hacked-emails.com* for checking if your email account was included in site breaches.
- *Chapter 16 Apple ID and iCloud*, added that Two-Factor Authentication can use either text messaging or voice call.
- *Chapter 19 Internet Activity*, changed the recommended VPN provider to *Perfect-Privacy.com*.

20171001, v1.1

• Updated chapter *Documents* > *Encrypt A Folder for Cross Platform Use With Zip* to use Keka, instead of the depreciated macOS built-in tools.

20170923, v1.01

• Updated chapter When It Is Time To Say Goodbye

20170918, v1.0

Initial release

### Index

| 2-Factor Authentication488, 489, 728   |
|----------------------------------------|
| 2-step verification90, 692, 697        |
| 802.1x                                 |
| access point257                        |
| administrative122, 130, 132, 133, 212  |
| administrator 58, 122, 131, 133, 227,  |
| 230, 260                               |
| Administrator120, 122, 132, 134        |
| AES                                    |
| Airport 35, 36, 259, 260, 262, 267,    |
| 272, 274                               |
| Al Gore                                |
| Andrew S. Tanenbaum713                 |
| Android                                |
| Anonymous Internet Browsing361         |
| antenna252                             |
| anti-malware108, 134, 170, 171         |
| Antivirus170, 174, 175, 177, 182, 185, |
| 201                                    |
| App Store108, 109, 237, 488            |
| Apple ID 71, 90, 108, 233, 237, 487,   |
| 488, 489, 508                          |
| Application Updates110, 115            |
| Assignment 39, 42, 44, 46, 53, 56, 59, |
| 68, 77, 80, 83, 86, 89, 94, 98, 100,   |
| 101, 107, 110, 115, 122, 126, 129,     |
| 130, 132, 135, 146, 148, 152, 153,     |
| 155, 156, 161, 164, 174, 190, 211,     |
| 214, 222, 223, 226, 233, 237, 240,     |
| 241, 244, 246, 257, 259, 263, 267,     |
|                                        |

275, 285, 291, 300, 304, 306, 307, 309, 310, 311, 313, 314, 315, 317, 320, 322, 324, 325, 326, 333, 334, 336, 338, 340, 344, 352, 361, 371, 383, 386, 392, 395, 397, 399, 403, 407, 413, 418, 424, 426, 427, 429, 431, 438, 445, 454, 465, 469, 472, 476, 482, 489, 494, 511, 514, 517, 521, 527, 529, 536, 542, 554, 565, 570, 575, 576, 580, 583, 591, 593, 598, 606, 619, 629, 631, 633, 638, 643, 645, 646, 648, 650, 660, 666, 673, 675, 692, 702, 706, 711, 715 AV Comparatives.....170 Avira ......172 backup.34, 35, 36, 37, 44, 59, 60, 237 Ban Ki-moon.....151 Benjamin Franklin .....119, 297 Bitdefender.. 171, 174, 177, 185, 190, 201 Blog......29 Boot Camp......170, 171 broadcasting......226, 252 Broadcasting......252 Carbon Copy Cloner .. 36, 39, 46, 47, 48, 53, 54, 57 Certificate Authorities......437

| Challenge Question80                   |  |
|----------------------------------------|--|
| Cisco                                  |  |
| CISPA25                                |  |
| Clear History                          |  |
| clone                                  |  |
| Clone 51, 52, 53, 54, 56, 57, 58, 59   |  |
| Comodo438, 442, 445, 452, 454, 455,    |  |
| 465, 467                               |  |
| Computer theft                         |  |
| Cookies                                |  |
| crack                                  |  |
| Criminal activities                    |  |
| Deep Web                               |  |
| Disk Decipher                          |  |
| Disk Utility 39, 517                   |  |
| DMZ284                                 |  |
| Do Not Track                           |  |
| DoD706, 707, 711                       |  |
| DoE706, 711                            |  |
| Dr. Seuss701                           |  |
| DuckDuckGo309, 310, 311                |  |
| Ed Snowden                             |  |
| EDS529                                 |  |
| EFI Chip222                            |  |
| Elayne Boosler221                      |  |
| Elbert Hubbard163                      |  |
| email403                               |  |
| Email99, 387, 391, 398, 407, 412, 416, |  |
| 418, 420, 427, 429, 437, 438, 439,     |  |
| 440, 442, 446, 447, 463, 464, 465,     |  |
| 467, 468, 604, 731                     |  |
| Encrypt58, 299, 431, 434, 435, 511,    |  |
| 514, 517, 521                          |  |
| Encrypted Data Store529                |  |
| encrypted email 391, 412, 413, 469,    |  |
| 470, 471, 472                          |  |

| oncryption 58 50 154 150 252 254       |
|----------------------------------------|
| 298, 391, 397, 398, 510, 511, 514      |
| Encryption 154 254 257 391 436         |
| Eneryption 134, 234, 237, 371, 430,    |
|                                        |
| Entropy                                |
| Erase237                               |
| Ethernet 233, 252, 253                 |
| Facebook29, 67, 98, 99, 100, 121, 134, |
| 562, 636, 638, 643, 644, 645, 650,     |
| 666                                    |
| Facetime 562                           |
| EAT 551                                |
| EDI 25                                 |
|                                        |
| File Vault 56, 58, 59, 154, 156, 15/,  |
| 159, 226, 510, 707, 726                |
| FileVault 2.56, 58, 59, 154, 156, 226, |
| 510                                    |
| Find My iPhone234, 235, 237, 238,      |
| 239                                    |
| Find My Mac226, 227, 233, 235, 237,    |
| 241                                    |
| Find My Mac?                           |
| Fire                                   |
| firewall 210, 211, 212, 256            |
| Firewall 211 212 213 215 216 217       |
| EiroWiro 35 30 152 153                 |
| Fireware 221, 222, 222, 226, 285, 726  |
| Firmware221, 222, 225, 226, 285, 726   |
| firmware password                      |
| Firmware Password 159, 222, 223,       |
| 224, 726                               |
| Flash25                                |
| Gateway VPN587                         |
| General Douglas MacArthur251           |
| George Carlin                          |
| Ghostery333, 338, 340, 341, 344, 345.  |
| 346. 348                               |
| , • -•                                 |

| GNU Privacy Guard398, 412, 73         | 31  |
|---------------------------------------|-----|
| Google Hangouts 562, 56               | 53  |
| GPA41                                 | 13  |
| GPG412, 413, 414, 418, 419, 42        | 6,  |
| 427, 428, 429, 431, 437, 469, 472     |     |
| GPG Keychain Access.418, 419, 42      | 6,  |
| 431                                   |     |
| GPG Public Key41                      | 13  |
| Gpg4win41                             | 13  |
| GPGMail42                             | 24  |
| GPGTools                              | 26  |
| Gravity Zone17                        | 71  |
| GravityZone. 190, 192, 193, 197, 20   | )0  |
| G-Suite                               | 38  |
| Guest121, 135, 226, 229, 231, 23      | 3,  |
| 726                                   |     |
| Hamachi606, 607, 619, 620, 621, 62    | 22, |
| 625, 628, 629, 631, 632, 633, 634     |     |
| HaveIBeenPwned                        | 33  |
| haystack 66, 6                        | 59  |
| HIPAA                                 | 38  |
| Honore de Balzac16                    | 59  |
| Hot Corners16                         | 57  |
| https                                 | 97  |
| HTTPS 299, 300, 391, 397, 72          | 27  |
| HTTPS Everywhere299, 300, 36          | 52  |
| Hypertext Transport Layer             |     |
| Secure                                | 91  |
| iCloud70, 71, 72, 89, 90, 93, 157, 15 | 58, |
| 226, 233, 234, 487, 488, 489, 504,    |     |
| 505, 507, 728                         |     |
| Incognito Mode30                      | )4  |
| infected                              | 56  |
| Insertion252, 253, 264, 27            | 76  |
| Integrity Test                        | 14  |
| Integrity Testing                     | 59  |

| iOS                | 89, 412, 437, 529      |
|--------------------|------------------------|
| ipconfig           | 270, 271, 279, 280     |
| iTunes             |                        |
| Java               | 25                     |
| Joseph Heller      | 21                     |
| Keka 521           | , 522, 524, 525, 527   |
| keychain           |                        |
| Keychain70, 73, 7  | 5, 76, 77, 78, 79, 80, |
| 81, 82, 83, 84, 85 | 5, 86, 87, 88, 89,     |
| 90, 91, 93, 258, 4 | 416, 419, 426, 427,    |
| 443, 444, 468, 72  | 25                     |
| LAN                |                        |
| LastPass           | 67, 94, 95, 98, 100    |
| LinkedIn           | 666                    |
| Linux 359, 360     | , 412, 413, 529, 551   |
| Local Area Netwo   | ork256                 |
| LogMeIn606, 610    | , 611, 613, 614, 615,  |
| 619, 621, 624, 62  | 25, 627, 628, 634      |
| MAC Address        |                        |
| Mac OS Extended    | l519, 551              |
| MacKeeper          |                        |
| MacUpdate          | 110, 114, 115, 116     |
| MacUpdate Deskt    | top110, 115            |
| maintenance        |                        |
| malware            |                        |
| Malware            |                        |
| Managed with Par   | rental Controls121,    |
| 134, 135           |                        |
| Marc L. Mintz      |                        |
| Mintz's extrapola  | tion of Sturgeon's     |
| Revelation         | 24                     |
| modem              | 256                    |
| Newsletter         | 29                     |
| NIST               | 23, 547, 719, 721      |
| NordVPN            |                        |

| NSA 23, 64, 222, 223, 547, 588, 605,  |
|---------------------------------------|
| 706, 723                              |
| NTP714, 715, 716                      |
| Onion sites                           |
| Onion Sites                           |
| Parallels171, 363                     |
| Parental Controls 121, 134, 135, 136, |
| 146, 147                              |
| passphrase66                          |
| password 25, 58, 65, 66, 68, 69, 122, |
| 131, 133, 154, 158, 222, 223, 226,    |
| 237, 253, 254, 260, 262, 392, 397,    |
| 399, 488, 511, 517, 518, 519          |
| Password65, 68, 222, 262, 511         |
| Password Policies101, 719             |
| permissions122                        |
| PGP                                   |
| phishing 25, 170                      |
| Phishing                              |
| port210, 284                          |
| Port forwarding284                    |
| Ports                                 |
| Power surges                          |
| Practical Paranoia Book Upgrades29    |
| Practical Paranoia Updates29          |
| Pretty Good Privacy412                |
| Prey240, 241                          |
| private browsing                      |
| ProtonMail 398, 399, 403, 405, 407    |
| public key418                         |
| Public Key 412, 413, 418, 423, 426,   |
| 427, 429, 469, 470, 471, 472          |
| RADIUS253                             |
| RAM-Resident Malware284               |
| Recovery HD53, 56, 222, 223, 708      |
| Recovery Key58                        |

| Root120, 122, 126, 129, 130                    |
|------------------------------------------------|
| router256, 257, 284, 285                       |
| Router                                         |
| S/MIME437, 438, 445, 454, 456, 461             |
| 464, 465, 469, 470, 472                        |
| Sabotage34                                     |
| Screen Saver164, 167                           |
| screensaver168                                 |
| SEC                                            |
| Secure Socket Layer298                         |
| Seneca105                                      |
| Server                                         |
| SHA547                                         |
| Sharing Only121                                |
| Single User Mode                               |
| Skype562, 563                                  |
| sleep . 54, 59, 165, 166, 168, 267, 304<br>586 |
| Sleep                                          |
| software 35, 38, 65, 66, 122, 170, 252,<br>399 |
| SSL                                            |
| Standard 121, 133, 135, 415, 544               |
| Static electricity                             |
| stealth                                        |
| switch                                         |
| Symantec                                       |
| System Updates105                              |
| Tails359, 360, 361, 363, 381, 728, 729         |
| Takeout697, 731                                |
| Target Disk Mode222                            |
| Terrorist activities                           |
| theft25, 34, 35                                |
| Theodore Roosevelt                             |
| Theodore Sturgeon24                            |
| thepracticalparanoid470                        |

| Thomas Jefferson63                      |
|-----------------------------------------|
| Thomas Sowell                           |
| Thunderbolt35                           |
| Time Machine35, 36, 37, 39, 42, 43,     |
| 44, 45, 46, 725                         |
| TKIP255                                 |
| TLS                                     |
| Tor 359, 360, 361, 362, 363, 364, 365,  |
| 366, 367, 369, 370, 371, 381, 382,      |
| 727, 728                                |
| TorBrowser                              |
| Trafficlight                            |
| TrafficLight . 185, 186, 187, 201, 202, |
| 203                                     |
| Trojan horses                           |
| TrueCrypt                               |
| Two-Step Verification                   |
| USB                                     |
| US-CERT106                              |
| User Accounts119                        |
| VeraCrypt 529, 536, 537, 541, 542,      |
| 543, 544, 554, 555, 557, 558            |
| Virtru475, 476, 477, 478, 480, 482,     |
| 483, 484, 485                           |
| virtual machine170                      |

# Mintz InfoTech, Inc. when, where, and how you want IT

Technician fixes problems. **Consultant delivers solutions.** 

Technician answers questions. Consultant asks questions, revealing core issues.

Technician understands your equipment. **Consultant understands your business.** 

Technician costs you money. Consultant contributes to your success.

Let us contribute to your success.

Mintz InfoTech, Inc. is uniquely positioned to be your Virtual CIO and provide you and your organization comprehensive technology support. With the only MBA-IT consultant and 100% certified staff in New Mexico, our mission is to provide small and medium businesses with the same Chief Information and Security Officer resources otherwise only available to large businesses.

> Mintz InfoTech, Inc. Toll-free: +1 888.479.0690 • Local: 505.814.1413 info@mintzIT.com • https://mintzit.com

# **Practical Paranoia Workshops & Books**

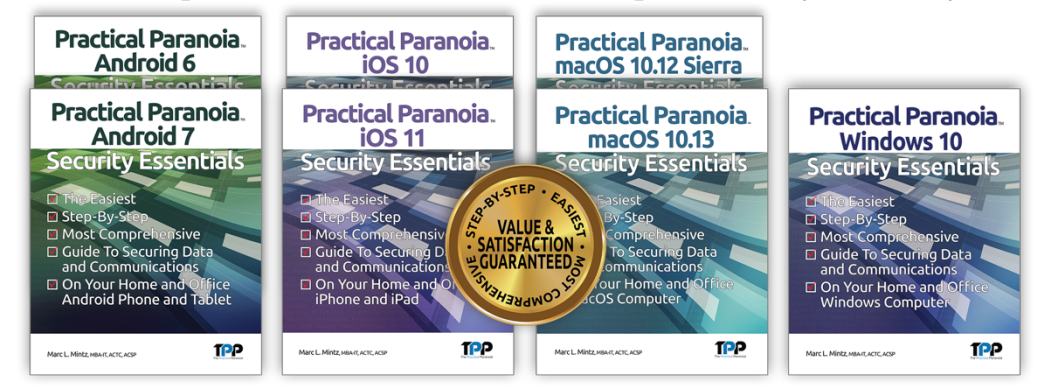

4 Years Undisputed #1 Best, Easiest, & Most Comprehensive Cybersecurity Series

This is an age of government intrusion into every aspect of our digital lives, criminals using your own data against you, and teenagers competing to see who can crack your password the fastest. Every organization, every computer user, everyone should be taking steps to protect and secure their digital lives.

The *Practical Paranoia: Security Essentials Workshop* is the perfect environment in which to learn not only *how*, but to actually *do* the work to harden the security of your macOS and Windows computers, and iPhone, iPad, and Android devices.

Workshops are available online and instructor-led at your venue, as well as tailored for on-site company events.

Each Book is designed for classroom, workshop, and self-study. Includes all instructor presentations, hands-on assignments, software links, and security checklist. Available from Amazon (both print and Kindle format), and all fine booksellers, with inscribed copies available from the author.

Call for more information, to schedule your workshop, or order your books!

The Practical Paranoid, LLC +1 888.504.5591 • info@thepracticalparanoid.com https://thepracticalparanoid.com